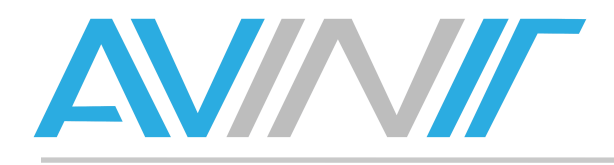

# Xibo

# Affichage dynamique open source

# Manuel utilisateur

V1.0 du 19/11/2013

AVINIT – Taponas 69620 SAINT VERAND SARL au capital de 5000 Euros N° SIREN : 789 637 642 RCS VILLEFRANCHE-TARARE www.avinit.fr

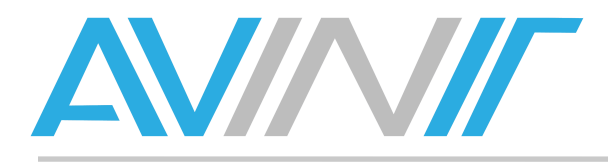

## Table des matières

| Généralités                                                                                                    | 4                                                                                                    |
|----------------------------------------------------------------------------------------------------|----------------------------------------------------------------------------------------------------|
| Informations générales                                                                                                    | 4                                                                                                    |
| Architecture de la solution                                                                                                    | 4                                                                                                    |
| Bonnes pratiques en affichage dynamique                                                                                                    | 5                                                                                                    |
| Liens utiles                                                                                                    | 6                                                                                                    |
| Présentation de l'interface Xibo                                                                                                    | 7                                                                                                    |
| Connexion à votre espace utilisateur                                                                                                    | 7                                                                                                    |
| Présentation de l'interface                                                                                                    | 7                                                                                                    |
| La médiathèque                                                                                                    | 8                                                                                                    |
| Objet multimédia                                                                                                    | 8                                                                                                    |
| Affichage des enregistrements                                                                                                    | 8                                                                                                    |
| Recherche                                                                                                    | 9                                                                                                    |
| Ajout d'un media                                                                                                    | 10                                                                                                    |
| Edition d'un media existant                                                                                                    | 13                                                                                                    |
| Datasets ou GroupeDeDonnées                                                                                                    | 16                                                                                                    |
| Création d'un GroupeDeDonnées                                                                                                    | 17                                                                                                    |
| Edition et suppression d'un groupe de données                                                                                                    | 17                                                                                                    |
| Gestion des colonnes                                                                                                    | 18                                                                                                    |
|                                                                                                    |                                                                                                    |
| Gestion des lignes                                                                                                    | 20                                                                                                    |
| Gestion des lignes<br>Permissions                                                                                                    | 20<br>21                                                                                                    |
| Gestion des lignes<br>Permissions<br>Concevoir                                                                                                    | 20<br>21<br>22                                                                                                    |
| Gestion des lignes<br>Permissions<br>Concevoir<br>Résolutions                                                                                                    | 20<br>21<br>22<br>22                                                                                                    |
| Gestion des lignes<br>Permissions<br>Concevoir<br>Résolutions<br>Ajout d'une résolution                                                                                                    | 20<br>21<br>22<br>23<br>24                                                                                                    |
| Gestion des lignes<br>Permissions<br>Concevoir<br>Résolutions<br>Ajout d'une résolution<br>Edition d'une résolution                                                                                                    | 20<br>21<br>22<br>23<br>24<br>25                                                                                                    |
| Gestion des lignes<br>Permissions<br>Concevoir<br>Résolutions<br>Ajout d'une résolution<br>Edition d'une résolution<br>Suppression d'une résolution                                                                                                    | 20<br>                                                                                                    |
| Gestion des lignes<br>Permissions<br>Concevoir<br>Résolutions<br>Ajout d'une résolution<br>Edition d'une résolution<br>Suppression d'une résolution<br>Modèles                                                                                                    | 20<br>21<br>22<br>23<br>24<br>25<br>25<br>26                                                                                                    |
| Gestion des lignes<br>Permissions<br>Concevoir<br>Résolutions<br>Ajout d'une résolution<br>Edition d'une résolution<br>Suppression d'une résolution<br>Modèles<br>Définition                                                                                                    | 20<br>21<br>22<br>23<br>23<br>24<br>25<br>25<br>25<br>26<br>26                                                                                           |
| Gestion des lignes<br>Permissions<br>Concevoir<br>Résolutions<br>Ajout d'une résolution<br>Edition d'une résolution<br>Suppression d'une résolution<br>Modèles<br>Définition<br>Recherche d'un modèle                                                                                                    | 20<br>21<br>22<br>23<br>24<br>25<br>25<br>26<br>26<br>26<br>27                                                                                           |
| Gestion des lignes<br>Permissions<br>Concevoir<br>Résolutions<br>Ajout d'une résolution<br>Edition d'une résolution<br>Suppression d'une résolution<br>Modèles<br>Définition<br>Recherche d'un modèle<br>Mises en page                                                                                                    | 20<br>21<br>22<br>23<br>24<br>25<br>25<br>25<br>26<br>26<br>26<br>27<br>28                                                                               |
| Gestion des lignes<br>Permissions<br>Concevoir<br>Résolutions<br>Ajout d'une résolution<br>Edition d'une résolution<br>Suppression d'une résolution<br>Modèles<br>Définition<br>Recherche d'un modèle<br>Mises en page<br>Définition                                                                                                    | 20<br>21<br>22<br>23<br>24<br>25<br>25<br>25<br>26<br>26<br>26<br>27<br>27<br>28<br>28                                                                   |
| Gestion des lignes<br>Permissions<br>Concevoir<br>Résolutions<br>Ajout d'une résolution<br>Edition d'une résolution<br>Suppression d'une résolution<br>Modèles<br>Définition<br>Recherche d'un modèle<br>Mises en page<br>Définition<br>Recherche d'une mise en page                                                                                                    | 20<br>21<br>22<br>23<br>24<br>25<br>25<br>25<br>26<br>26<br>26<br>27<br>28<br>28<br>28<br>29                                                             |
| Gestion des lignes<br>Permissions<br>Concevoir<br>Résolutions<br>Ajout d'une résolution<br>Edition d'une résolution<br>Suppression d'une résolution<br>Modèles<br>Définition<br>Recherche d'un modèle<br>Mises en page<br>Définition<br>Recherche d'une mise en page<br>Création d'une mise en page                                                                                                    | 20<br>21<br>22<br>23<br>24<br>25<br>25<br>25<br>26<br>26<br>26<br>26<br>27<br>28<br>28<br>28<br>29<br>30                                                 |
| Gestion des lignes<br>Permissions<br>Concevoir<br>Résolutions<br>Ajout d'une résolution<br>Edition d'une résolution<br>Suppression d'une résolution<br>Modèles<br>Définition<br>Recherche d'un modèle<br>Mises en page<br>Définition<br>Recherche d'une mise en page<br>Création d'une mise en page<br>Edition d'une mise en page                                                                                                    | 20<br>21<br>22<br>23<br>24<br>25<br>25<br>25<br>26<br>26<br>26<br>27<br>28<br>28<br>29<br>28<br>29<br>29<br>29<br>30                                     |
| Gestion des lignes<br>Permissions<br>Concevoir<br>Résolutions<br>Ajout d'une résolution<br>Edition d'une résolution<br>Suppression d'une résolution<br>Modèles<br>Définition<br>Recherche d'un modèle<br>Mises en page<br>Définition<br>Recherche d'une mise en page<br>Création d'une mise en page<br>Edition d'une mise en page<br>Edition d'une mise en page<br>Design d'une mise en page                                                                                                    | 20<br>21<br>22<br>23<br>24<br>25<br>25<br>25<br>26<br>26<br>26<br>26<br>27<br>28<br>28<br>29<br>                                                         |
| Gestion des lignes<br>Permissions<br>Concevoir<br>Résolutions<br>Ajout d'une résolution<br>Edition d'une résolution<br>Suppression d'une résolution<br>Modèles<br>Définition<br>Recherche d'un modèle<br>Mises en page<br>Définition<br>Recherche d'une mise en page<br>Création d'une mise en page<br>Edition d'une mise en page<br>Design d'une mise en page<br>Design d'une mise en page<br>Campagnes                                                                                         | 20<br>21<br>22<br>23<br>24<br>25<br>25<br>25<br>26<br>26<br>26<br>26<br>27<br>28<br>28<br>29<br>28<br>29<br>28<br>29<br>28<br>29<br>30<br>31<br>32<br>32 |
| Gestion des lignes<br>Permissions<br>Concevoir<br>Résolutions<br>Ajout d'une résolution<br>Edition d'une résolution<br>Suppression d'une résolution<br>Modèles<br>Définition<br>Recherche d'un modèle<br>Mises en page<br>Définition<br>Recherche d'une mise en page<br>Création d'une mise en page<br>Edition d'une mise en page<br>Design d'une mise en page<br>Design d'une mise en page<br>Design d'une mise en page<br>Design d'une mise en page<br>Design d'une mise en page<br>Définition | 20<br>21<br>22<br>23<br>24<br>25<br>25<br>25<br>26<br>26<br>26<br>26<br>27<br>28<br>28<br>29<br>30<br>30<br>31<br>32<br>58<br>                           |

AVINIT – Taponas 69620 SAINT VERAND SARL au capital de 5000 Euros N° SIREN : 789 637 642 RCS VILLEFRANCHE-TARARE www.avinit.fr

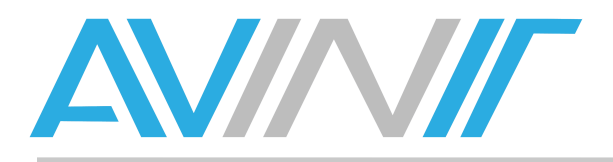

| Ajout de mises en page à une campagne | 60 |
|---------------------------------------|----|
| Edition d'une campagne                | 60 |
| Planification d'une campagne          | 60 |
| Planification                         | 61 |
| Définition                            | 61 |
| Planification programmée              | 62 |
| Diffusion immédiate                   | 63 |

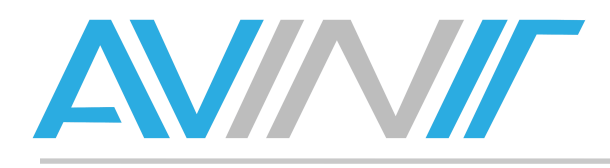

# Généralités

#### **Informations générales**

Xibo est un logiciel open source sous licence Affero GPL v3. Il est gratuit, et vous êtes libres de l'utiliser, de le distribuer et de le modifier.

Xibo est une solution d'affichage dynamique multi-écrans, multizones supportant un grand nombre de formats de fichiers.

A date de rédaction de ce manuel, près de 12000 écrans diffusent du contenu via Xibo.

#### Architecture de la solution

L'accès à l'interface utilisateur se fait exclusivement par navigateur, sans installation de client sur le poste utilisateur. Chaque utilisateur dispose d'un couple identifiant / mot de passe unique. Le navigateur Opera est déconseillé car il n'affiche pas le menu contextuel disponible à l'aide du clic droit dans l'interface utilisateur Xibo.

L'interface web centralisée est hébergée sur un serveur PHP/Mysql.

Xibo client est le programme installé sur l'ordinateur qui diffuse le contenu. Ce dernier est raccordé à l'écran à l'aide d'un câble VGA, DVI, HDMI ou DisplayPort. Il peut également s'agir d'un ordinateur embarqué dans l'écran.

Il existe deux clients, l'un pour Ubuntu, le second pour Windows. Si vous souhaitez diffuser des contenus Microsoft Office, notamment des fichiers Powerpoint, nous recommandons l'utilisation du client Windows, seul permettant l'installation de la suite Microsoft Office qui vous assure une diffusion conforme à la création du fichier.

Enfin, un client Android est développé par un partenaire de Xibo et est disponible de manière payante (15 £ par licence). Vous pouvez également opter pour un serveur hébergé chez un prestataire tiers dont Avinit fait partie.

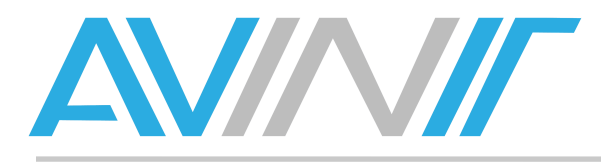

#### Bonnes pratiques en affichage dynamique

#### *Terminologie et principe de l'affichage dynamique*

Au sein d'un système d'affichage dynamique, les éléments sont structurés de la manière suivante :

- Un média est un élément de base constituant un écran à diffuser. Il peut s'agir d'une image fixe ou animée, d'un son, d'un texte...
- Une mise en page contient un ou plusieurs médias. Elle se compose d'une image de fond (background) et d'éléments images, vidéos et textes. Elle définit un mode d'affichage pour chaque média, et intègre une notion temporelle : la page a une durée, chaque élément a une durée dans la page. Cette notion est représentée sous forme d'un plan de montage chronologique (timeline en anglais).
- Un ensemble de pages forment une campagne. Il s'agit d'un élément utilisé pour programmer la diffusion.
- La planification consiste à programmer une ou plusieurs mises en pages sur un ou plusieurs écrans. Il s'agit d'une opération sur un calendrier, chaque écran ou groupe d'écrans disposant de sa grille des programmes.

#### Formats des médias acceptés par Xibo

Les médias acceptés par Xibo sont les suivants :

- Animations flash,
- Vidéos,
- Fichiers Powerpoint,
- Images fixes.

Cette catégorie de médias est copiée de votre ordinateur au serveur Xibo pour être rendus disponibles aux écrans.

Xibo peut également diffuser des éléments qu'il va chercher directement sur internet, comme :

- Une page web ou un iframe,
- Des flux RSS,
- Une recherche Twitter.

Enfin, vous pouvez saisir du texte avec des options de formatage avancées. Vous pouvez aussi saisir directement du code HTML.

Xibo permet également de créer des tableaux de données intégrés, se révélant très utiles en cas de diffusion de prix d'articles ou de menus de restaurant par exemple. Il est également possible d'intégrer l'envoi de commandes terminal depuis votre mise en page.

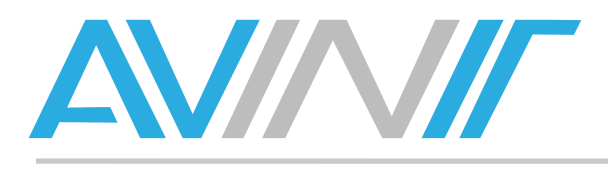

#### Recommandations générales

Adaptez votre message au lieu de diffusion :

- Dans un lieu de passage, l'écran sera regardé quelques secondes. Aussi utilisez des messages concis et facilement lisibles. Votre boucle de diffusion pourra être extrêmement courte dans ce cas.
- Dans un lieu d'attente, fournissez un contenu qui intéresse votre spectateur. Alternez les informations et le divertissement, message texte et vidéo. Vous veillerez à fournir un contenu frais et de durée adaptée au temps d'attente moyen.

L'affichage dynamique est un média à part entière : créez du contenu pour ce média. Ne diffusez pas de fichiers Powerpoints qui ont été créés comme support à un orateur. Créez des gabarits Powerpoints dédiés à vos écrans, au format 16/9.

Un écran n'est pas un support de lecture, diffusez des messages courts en utilisant une police de grosse taille. Lorsque vous préparez le contenu sur votre ordinateur, vos yeux sont à environ 50 cm de votre écran. Gardez en tête le fait que les spectateurs seront en moyenne à 5 mètres de l'écran sur lequel vous diffusez. De manière plus générale, ne diffusez jamais un contenu sur grand écran avant d'avoir vérifié sa bonne diffusion en conditions réelles.

Diffusez des messages graphiques et vidéo, et n'utilisez pas de son qui augmente le niveau sonore des espaces où il diffuse. Les spectateurs n'écoutent pas le son des écrans, ils se contentent de regarder le message. De même, ne diffusez pas de films qui disposent d'une bande son explicative : sans son, le film est incompréhensible. Vous utilisez un media à part entière qui dispose de ses propres codes.

Une information doit tenir sur un seul écran. Vos spectateurs ne regardent pas l'écran de manière suivie. Un coup d'œil doit suffire à comprendre le message.

#### **Liens utiles**

Site de l'éditeur : <u>http://xibo.org.uk/</u> Manuel en anglais : <u>http://xibo.org.uk/manual/</u> Documentation (dont installation) : <u>http://xibo.org.uk/docs/</u> Téléchargement : <u>http://xibo.org.uk/get-xibo/</u>

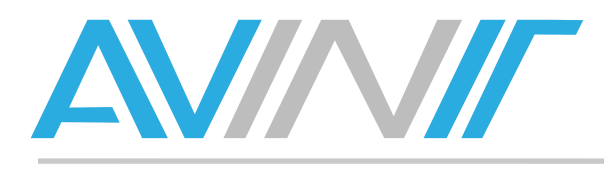

Présentation de l'interface Xibo

#### Connexion à votre espace utilisateur

Dans un navigateur, tapez l'adresse de votre serveur :

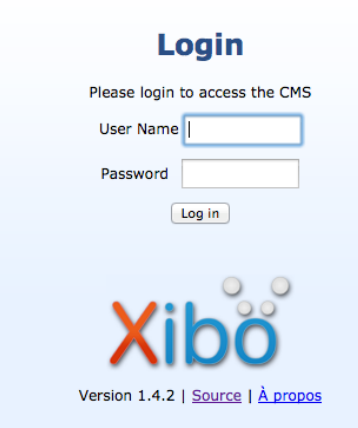

Une fenêtre de connexion apparaît, renseignez vos informations d'identification puis cliquez sur Next.

| Panneau de<br>contrôle | Planification Conce | voir Médiathèqu | ie      | user log    | ged in user | 13:37 UTC | À propos | Aide | Logout |
|------------------------|---------------------|-----------------|---------|-------------|-------------|-----------|----------|------|--------|
| Planification          | Mises en page       | Médiathèque     | Licence | P<br>Manual |             |           |          |      |        |

#### Présentation de l'interface

L'interface Xibo s'articule autour de 3 zones :

- 1. Le menu supérieur droit permet d'afficher des informations générales et de se déconnecter.
- 2. Le menu de gauche permet de naviguer entre les fonctionnalités du logiciel, à savoir :
  - a. Panneau de contrôle, l'écran sur lequel vous arrivez par défaut lorsque vous vous connectez,
  - b. Planification pour programmer un contenu,
  - c. Concevoir pour mettre en page des contenus à diffuser,
  - d. Médiathèque pour charger un contenu image, audio ou vidéo sur le serveur.
- 3. La zone centrale est la zone de travail, son contenu varie selon la ou les sélection(s) que vous effectuez dans le menu principal.

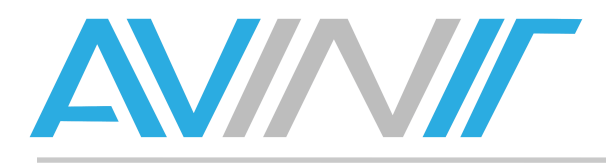

# La médiathèque

L'onglet Médiathèque du menu général affiche une vue telle que ci-dessous :

|                                           | Objet MultiMédia DataSets |               |          |                 |                |             |         |        |                       |  |  |
|-------------------------------------------|---------------------------|---------------|----------|-----------------|----------------|-------------|---------|--------|-----------------------|--|--|
| Ajouter un Média Filtre                   |                           |               |          |                 |                |             |         |        |                       |  |  |
| *                                         | Nom                       | <b>≑</b> Type | ≑h:mi:ss | <b>\$Taille</b> | + Propriétaire | Permissions | Révisée | \$     | Action                |  |  |
| capture-d'écran-2013-11-15-à-10.17.04.png |                           | image         | 0:00:10  | 32.45K          | xibo_admin     |             |         | Editer | Supprimer Permissions |  |  |

La partie supérieure montre un sous-menu :

- 1. **Objet Multimédia**,
- 2. Datasets.

#### **Objet multimédia**

#### Affichage des enregistrements

La capture d'écran ci-dessus est réalisée sur **l'Objet Multimédia**. Il s'agit tout simplement d'un fichier au format flash, Powerpoint, vidéo (ffmpeg) ou d'une image fixe.

La zone inférieure de l'écran montre une liste des éléments déjà présents dans le système.

| Nom                                       | <b>∽</b> Туре | ≎h:mi:ss | <b>†Taille</b> | Propriétaire | Permissions | Révisée | ¢      | Action    |             |
|-------------------------------------------|---------------|----------|----------------|--------------|-------------|---------|--------|-----------|-------------|
| capture-d'écran-2013-11-15-à-10.17.04.png |               | 0:00:10  | 32.45K         | xibo_admin   |             |         | Editer | Supprimer | Permissions |

Vous pouvez classer les enregistrements selon l'un ou l'autre des critères du tableau en cliquant sur la *flèche pointée vers le haut* (ordre croissant) ou *vers le bas* (ordre décroissant). Ci-dessus, l'affichage se fait par type croissant, mis en valeur par une seule flèche pointée vers le haut.

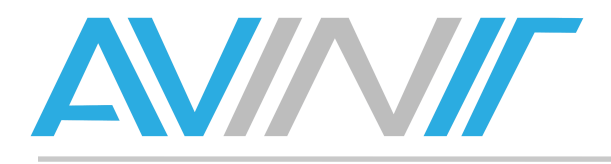

#### Recherche

Vous pouvez également créer une recherche personnalisée grâce au bouton Filtre :

|                    | Ajouter un Média | Filtre                                 |
|--------------------|------------------|----------------------------------------|
| Nom                | Type all         |                                        |
| Propriétaire All 🗧 | Show the o       | riginal file name for each media item? |

Une zone de recherche apparaît, avec les critères suivants :

- Nom : recherche sur tout ou partie du nom du fichier,
- Type : Flash, Image, Powerpoint, Video,
- **Retiré** : il est possible de chercher parmi les médias retirés, ces derniers n'étant plus disponibles à la diffusion,
- Propriétaire : affiche une liste déroulante montrant les utilisateurs Xibo,
- Show the original file name for each media item ? permet de faire apparaître une colonne supplémentaire au tableau :

| Ajouter un Média Filtre                   |       |             |          |              |             |              |               |                                |                    |           |
|-------------------------------------------|-------|-------------|----------|--------------|-------------|--------------|---------------|--------------------------------|--------------------|-----------|
|                                           |       | Nom         |          |              | Туре        | all ‡        | Retiré        | No ‡                           |                    |           |
|                                           |       | Propriétair | e All    | \$           | Show th     | e original f | le name for e | each media item?               |                    |           |
| • Nom                                     | ₹ype  | ħ:mi:ss     | त्रaille | Propriétaire | Permissions | Révisée      | ¢             | Original Filename              | ¢                  | Action    |
| capture-d'écran-2013-11-15-à-10.17.04.png | image | 0:00:10     | 32.45K   | xibo_admin   |             |              | capture-d'éc  | cran-2013-11-15-à-10.17.04.png | Editer<br>Permissi | Supprimer |

Nous verrons au paragraphe *Editer* comment il est possible de dissocier le nom apparaissant dans Xibo et le nom du fichier pour simplifier la recherche et la programmation.

A l'exception de la commande **Show the original file name for each media item ?** qui a une action immédiate lorsque l'on coche ou décoche la case, il est nécessaire de cliquer sur le bouton **Filtre** lorsque vous avez terminé le paramétrage de votre recherche pour que cette dernière soit prise en compte.

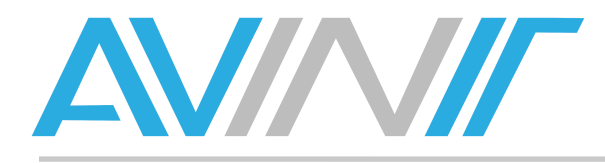

#### Ajout d'un media

Le bouton **Ajouter un Média** vous permet d'importer un contenu dans le système. Lorsque vous cliquez dessus, une fenêtre de sélection s'ouvre :

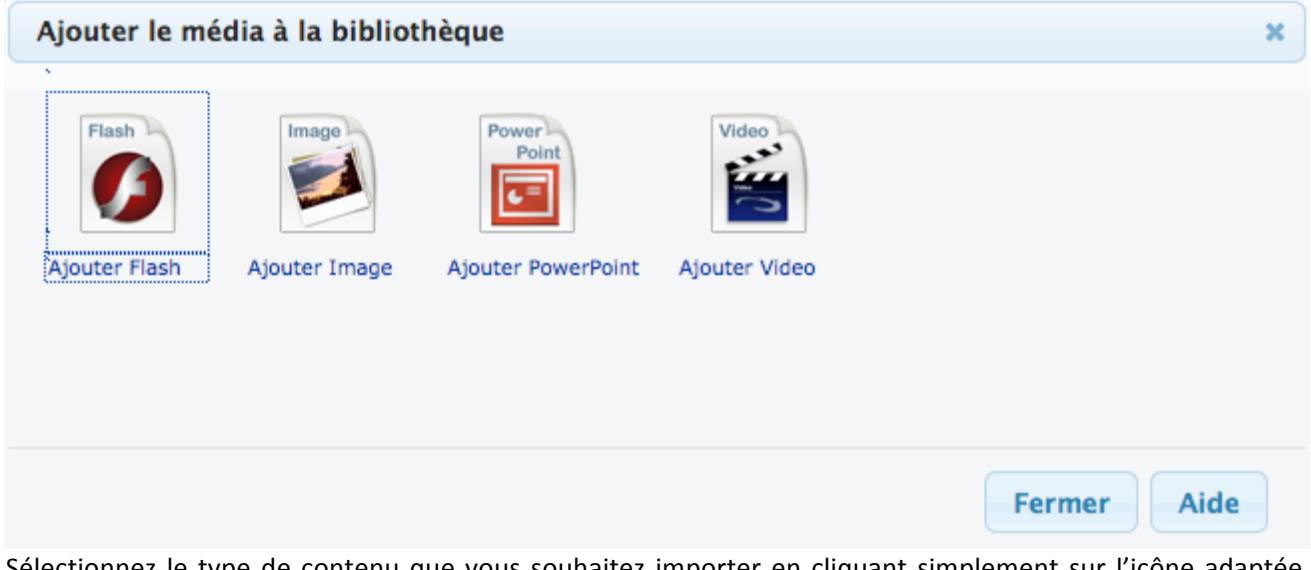

Sélectionnez le type de contenu que vous souhaitez importer en cliquant simplement sur l'icône adaptée. Vous pouvez fermer cette fenêtre en utilisant le bouton **Fermer** ou la croix située dans le coin supérieur gauche.

#### Animation flash

| Add New   | Animation Flash                                          | 3 |
|-----------|----------------------------------------------------------|---|
| An        | mation Flash File* Parcourir Aucun fichier sélectionné.  |   |
| Name      |                                                          |   |
| Duration* | 10                                                       |   |
|           | This form accepts: swf files up to a maximum size of 2M. |   |
|           | Save Cancel                                              |   |
|           |                                                          |   |
|           |                                                          |   |
|           |                                                          |   |
|           |                                                          |   |

Comme indiqué dans l'interface, vous devez choisir un fichier swf d'une taille maximale de 2 Mo. Trois champs sont à remplir :

- 1. Le bouton **Parcourir** permet de sélectionner un fichier présent sur votre ordinateur.
- 2. **Name** est le nom de l'animation tel que vous souhaitez qu'il s'affiche. Si vous ne remplissez pas cette case, le nom du fichier original sera utilisé par défaut.
- 3. **Duration** correspond à la durée. Dans le cadre d'une animation flash, nous vous recommandons d'entrer dans ce champ la durée originale de l'animation pour qu'elle soit jouée une fois en totalité.

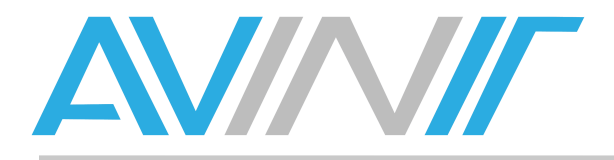

#### Image fixe

Powerpoint

| Add Nev   | v Image 🗙 🗙                                                                   |
|-----------|-------------------------------------------------------------------------------|
|           | Image File* Parcourir Aucun fichier sélectionné.                              |
| Name      |                                                                               |
| Duration* | 10                                                                            |
|           | This form accepts: jpg, jpeg, png, bmp, gif files up to a maximum size of 2M. |
|           | Save Cancel                                                                   |

A l'identique du chargement d'une animation flash, la fenêtre d'import nous renseigne sur les extensions acceptées par le système.

Les champs à remplir sont identiques.

Il est important de bien renseigner la durée souhaitée pour l'affichage de l'image statique.

| Add Her   | PowerPoint File* Parcourir Aucun fichier sélectionné.               |
|-----------|---------------------------------------------------------------------|
| Name      |                                                                     |
| Hame      |                                                                     |
| Duration* | 10                                                                  |
|           | This form accepts: ppt, pps, pptx files up to a maximum size of 2M. |
|           | Save Cancel                                                         |
|           |                                                                     |
|           |                                                                     |
|           |                                                                     |
|           |                                                                     |

Le principe est identique aux fichiers détaillés précédemment.

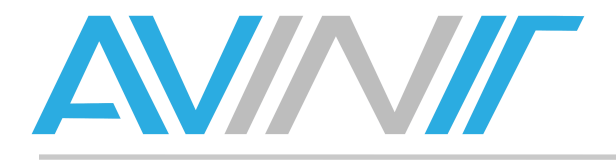

Vidéo

| Add Nev   | v Vidéo 🗙                                                                |  |
|-----------|--------------------------------------------------------------------------|--|
|           | Vidéo File* Parcourir Aucun fichier sélectionné.                         |  |
| Name      |                                                                          |  |
| Duration* | 10                                                                       |  |
|           | This form accepts: wmv, avi, mpg, mpeg files up to a maximum size of 2M. |  |
|           | Save Cancel                                                              |  |
|           |                                                                          |  |
|           |                                                                          |  |
|           |                                                                          |  |

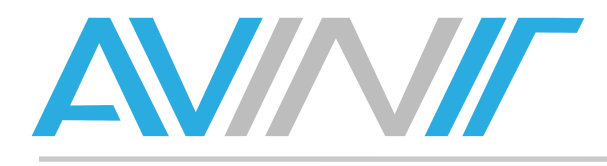

#### Edition d'un media existant

| • Nom                   |                    | * Type     | ‡h:mi:ss | * Taille | Propriétaire | Permissions | Révisée | ÷      | Action    |             |
|-------------------------|--------------------|------------|----------|----------|--------------|-------------|---------|--------|-----------|-------------|
| aluminum.swf            |                    | flash      | 0:00:10  | 256.14K  | xibo_admin   |             |         | Editer | Supprimer | Permissions |
| avinit                  |                    | image      | 0:00:10  | 6.08K    | xibo_admin   |             |         | Editer | Supprimer | Permissions |
| capture-d'écran-2013-11 | -15-à-10.17.04.png | image      | 0:00:10  | 32.45K   | xibo_admin   |             |         | Editer | Supprimer | Permissions |
| gabarit-grr.ppt         |                    | powerpoint | 0:00:10  | 1.33M    | xibo_admin   |             |         | Editer | Supprimer | Permissions |

Le sous-menu **Objet Multimédia** affiche la liste des enregistrements présents dans le système. Pour chacun des items, trois actions sont disponibles via des boutons dédiés :

- 1. Editer,
- 2. Supprimer,
- 3. Permissions.

#### Editer

| Edit | Animation Flash                                                                                                  |                                                         |                         | × |
|------|----------------------------------------------------------------------------------------------------|---------------------------------------------------------|-------------------------|---|
|      | New Animation Flash File*                                                                                        | Parcourir Auc                                           | un fichier sélectionné. |   |
| Name | aluminum.swf                                                                                                    | Duration*                                               | 10                      |   |
|      | This form accepts: swf files to a maximum size of 2M.                                                            | up                                                      |                         |   |
|      | Mettre à jour le média d<br>dispositions où il est assigné<br>jour est limitée aux dispositi<br>vous avez accès. | ans toutes les<br>é. N. B. La mise à<br>ions auxquelles |                         |   |
|      | Save Cancel                                                                                                    |                                                         |                         |   |

Lorsque l'on clique sur le bouton **Editer**, une fenêtre s'ouvre, reprenant les différentes commandes dont nous disposions lors de l'import de ce contenu :

- Le bouton **Parcourir** permet de remplacer le fichier, suite à une modification de l'original par exemple.
- Le champ **Name** vous permet de modifier le nom du contenu.
- **Duration** change la durée d'affichage de ce contenu.

Enfin, la case **Mettre à jour le média dans toutes les dispositions où il est assigné** est très utile dans le cas où vous remplacez le fichier par une nouvelle version. En cochant cette case, vous déclenchez la mise à jour des diffusions créées avant la modification, pour que celles-ci prennent bien en compte votre modification.

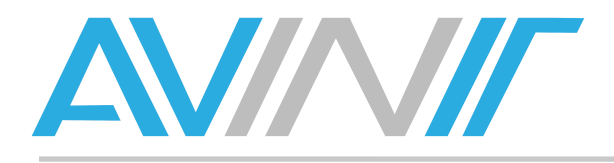

#### Supprimer

| Supprimer les médias                                                  | ×  |
|-----------------------------------------------------------------------|----|
| Etes-vous sûr de vouloir supprimer ce média ?                         |    |
| Veuillez choisir parmi les options suivantes:<br>Supprimer ce média ‡ |    |
| Effacer un média ne peut pas être annuler                             |    |
|                                                                       |    |
| Qui Non Ai                                                            | de |

Bien qu'une liste déroulante soit présente, votre seule possibilité est de **Supprimer ce média**. Aussi il suffit de confirmer avec le bouton **Oui** ou d'annuler avec le bouton **Non**.

Comme le système vous le rappelle, cette opération est irréversible.

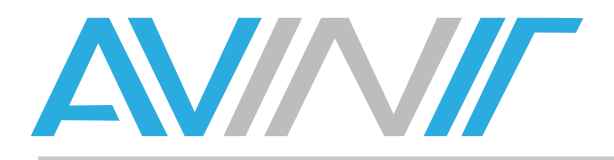

#### Permissions

| Permissions |         |        |           |  |  |  |
|-------------|---------|--------|-----------|--|--|--|
| Groupe      | Voir    | Editer | Supprimer |  |  |  |
| Everyone    |         |        |           |  |  |  |
| Users       |         |        |           |  |  |  |
| user        |         |        |           |  |  |  |
|             |         |        |           |  |  |  |
|             |         |        |           |  |  |  |
|             |         |        |           |  |  |  |
|             |         |        |           |  |  |  |
|             |         |        |           |  |  |  |
|             |         |        |           |  |  |  |
|             |         |        |           |  |  |  |
|             |         |        |           |  |  |  |
|             |         |        |           |  |  |  |
| Enre        | gistrer | Aband  | lon Aide  |  |  |  |

Dans cette interface, vous pourrez définir des droits personnalisés pour le média sélectionné :

- En gras et en tête de liste, les groupes d'utilisateurs,
- En police standard et en dessous des groupes, vous trouverez les *utilisateurs individuels*.

Vous pouvez affecter des permissions pour :

- Voir, permission suffisante pour utiliser ce contenu dans une programmation,
- Editer le contenu tel que détaillé précédemment dans le même paragraphe,
- Supprimer le contenu tel que détaillé précédemment dans le même paragraphe.

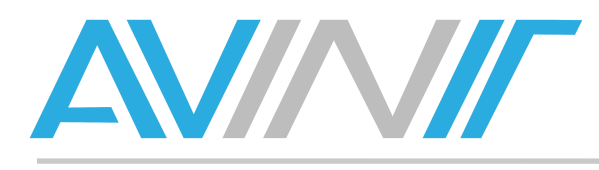

#### **Datasets ou GroupeDeDonnées**

Outre des médias, la médiathèque propose un second onglet, appelé **Datasets**, traduit en **GroupeDeDonnées**. Il s'agit d'un outil pour créer un tableau à l'affichage.

|                          |             | Objet      | MultiMédia Dat | taSets               |                       |                  |             |
|--------------------------|-------------|------------|----------------|----------------------|-----------------------|------------------|-------------|
|                          |             |            | Ajou           | iter GroupeDeDonnées | Filtre                |                  |             |
| <ul> <li>Name</li> </ul> | Description | Owner      | Permissions    | \$                   |                       | Action           |             |
| testrecordset            |             | xibo_admin |                | Voir les données     | Afficher les colonnes | Editer Supprimer | Permissions |

Deux boutons d'actions générales sont disponibles :

- 1. Ajouter GroupeDeDonnées permet de créer un nouveau « classeur ».
- 2. Filtre fonctionne comme pour l'Objet Multimédia.

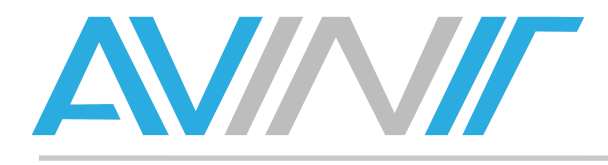

#### **Création d'un GroupeDeDonnées**

| Ajouter GroupeDeDonnées | ×    |
|-------------------------|------|
| Nom*                    |      |
| Description             |      |
|                         |      |
|                         |      |
|                         |      |
|                         |      |
| Ajouter Abandon         | Aide |

Le nom et la description que vous entrerez seront visibles dans le tableau montrant les GroupeDeDonnées disponibles.

#### Edition et suppression d'un groupe de données

| <ul> <li>Name</li> </ul>                          | Description | Owner            | Permissions | Action                                                  |  |  |
|---------------------------------------------------|-------------|------------------|-------------|---------------------------------------------------------|--|--|
|                                                   |             |                  |             | Voir les données Afficher les colonnes Editer Supprimer |  |  |
| manuel dataset utilise dans la documentation Xibo |             | xibo_admin       |             | Permissions                                             |  |  |
| tostropordopt                                     |             | with a sector to |             | Voir les données Afficher les colonnes Editer Supprimer |  |  |
| testrecordset                                     |             | xibo_admin       |             | Permissions                                             |  |  |

L'édition et la suppression d'un groupe de données fonctionnent de manière identique à **l'Objet Multimédia**.

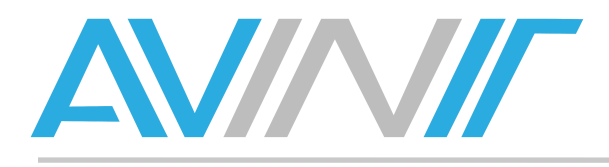

#### **Gestion des colonnes**

Les colonnes sont gérées en cliquant sur le bouton **Afficher les colonnes** accessible depuis la case **action** de chaque enregistrement.

| Colonnes | pour manue | 1            |                 |                  | x |
|----------|------------|--------------|-----------------|------------------|---|
| Heading  | Data Type  | List Content | Column Order    | Action           |   |
| Col1     | String     |              | 1               | Editer Supprimer |   |
|          |            |              |                 |                  |   |
|          |            |              |                 |                  |   |
|          |            |              |                 |                  |   |
|          |            |              |                 |                  |   |
|          |            |              |                 |                  |   |
|          |            |              |                 |                  |   |
|          |            |              |                 |                  |   |
|          |            |              |                 |                  |   |
|          |            | Ajou         | ter une colonne | Fermer Aid       | e |

Par défaut, une seule colonne est présente. Les différents paramètres de chaque colonne sont les suivants :

- **Heading** : il s'agit du titre, qui sera affiché sur le tableau visible à l'écran. Par défaut la première colonne s'appelle *Col1*.
- **Data Type** : String par défaut, ne peut pas être modifié.
- List content : si ce champ est vide, vous disposerez d'une zone de saisie de texte. Si elle est remplie, vous disposerez d'une liste déroulante dont les choix seront détaillés dans la colonne List Content.
- **Column Order** : par défaut les colonnes s'affichent dans l'ordre de création. Vous pouvez toutefois leur affecter des numéros successifs, la première colonne portant le numéro 1.
- Action : Editer et Supprimer.

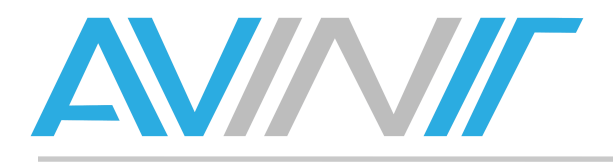

#### Ajouter une colonne

| Modifier la colonne |                            | × |
|---------------------|----------------------------|---|
| En-tête*            | Col1                       |   |
| Contenu de la liste | 1er enregistrement, second |   |
| Ordre des colonnes  | 1                          |   |
|                     |                            |   |
|                     |                            |   |
|                     |                            |   |
|                     |                            |   |
|                     |                            |   |
|                     |                            |   |
|                     |                            |   |
| Enr                 | egistrer Abandon Aide      | • |

Le bouton Ajouter une colonne ouvre une fenêtre de création, avec les champs suivants :

- En tête : nom de la colonne tel qu'il sera affiché à l'écran,
- **Contenu de la liste** : si vous souhaitez une colonne sans zone de saisie mais avec une liste déroulante de choix possible, renseignez les items de la liste ici. Vous séparerez chaque item par une virgule.
- Ordre des colonnes vous permet de placer la colonne nouvellement créée. Si toutes vos colonnes gardent la valeur par défaut 1, elles s'afficheront par ordre de création.

Lorsque vous avez terminé, validez avec le bouton **Enregistrer** ou quittez avec le bouton **Abandon**. Enfin, vous pouvez **Editer** ou **Supprimer** chaque colonne individuellement.

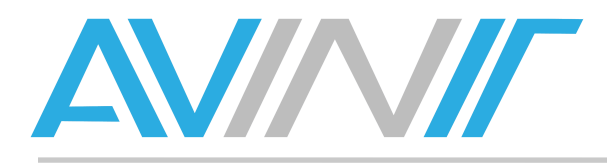

#### **Gestion des lignes**

Les lignes sont vos enregistrements comportant des champs définis dans les colonnes. Elles sont gérées en cliquant sur le bouton **Voir les données** dans le menu **Action** de chaque Groupe de données.

| manuel             |        | ×                       |
|--------------------|--------|-------------------------|
| Numéro de la ligne | Col1   | colonnenumerodeux       |
| 1                  | :      |                         |
| 2                  | (*)    |                         |
|                    |        |                         |
|                    |        |                         |
|                    |        |                         |
|                    |        |                         |
|                    |        |                         |
|                    |        |                         |
|                    |        |                         |
|                    |        |                         |
|                    |        |                         |
|                    |        |                         |
|                    |        |                         |
|                    |        |                         |
|                    | Effect | Ajouter des lignes Aide |

L'exemple ci-dessus montre un Groupe de données comportant deux colonnes :

- **Col1** est une colonne à choix prédéfini via le paramètre *List Content*.
- **Colonnenumerodeux** est une zone de saisie de texte.

Le bouton **Ajouter des lignes**, situé dans la partie inférieure de l'image permet de disposer du nombre de lignes adapté aux enregistrements que vous souhaitez effectuer. Une fois l'édition terminée, cliquez sur le bouton **Effectué** pour sauvegarder vos modifications.

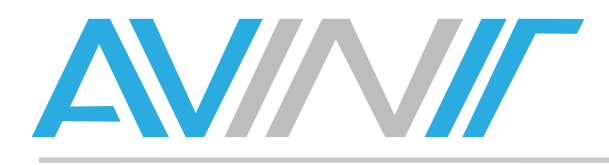

#### **Permissions**

Tout comme les Objets Multimédias, les Groupes de données disposent d'une gestion des utilisateurs avancée, accessible par le bouton **Permissions** de la colonne **Action** de l'interface principale.

Consultez le paragraphe Permissions des Objets Multimédias pour plus de détails.

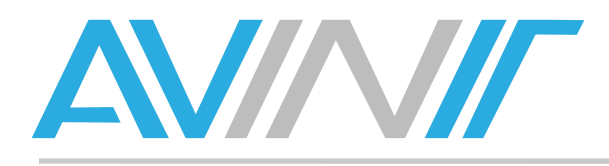

## Concevoir

Le menu **Concevoir** permet de mettre en page des contenus. Il est accessible via le menu supérieur et dispose de 4 sous-menus, que nous allons détailler dans l'ordre inverse du menu :

|                          |             | Campa      | igns Mises en ( | page Modèles          | Resolutions |           |           |             |
|--------------------------|-------------|------------|-----------------|-----------------------|-------------|-----------|-----------|-------------|
|                          |             |            | Ajou            | iter une mise en page | Filtre      |           |           |             |
| <ul> <li>Name</li> </ul> | Description | Owner      | Permissions     | \$                    |             | Actio     | 1         |             |
| Default Layout           |             | xibo_admin |                 | Planifier Maintenant  | Design Ed   | it Copier | Supprimer | Permissions |
| PLein ecran              |             | xibo_admin |                 | Planifier Maintenant  | Design Ed   | it Copier | Supprimer | Permissions |
|                          |             |            |                 |                       |             |           |           |             |

- 1. **Résolutions** sert à paramétrer des taille de diffusion, que ce soit en mode paysage ou en mode portrait, voire en bandeau vertical ou horizontal.
- 2. **Modèles** permet de créer un contenu pour un type d'écran et de travailler dans la bonne résolution. Il est basé sur les *Résolutions* (1) et sert de base pour créer une *Mise en page* (3).
- 3. **Mises en pages** est la création à proprement parler des éléments. Une mise en page se compose d'une ou plusieurs pages. Chaque page se compose d'un ou plusieurs medias, textes ou éléments web.
- 4. **Campaigns**, ou campagnes, permet de créer un groupe de mises en pages à diffuser les unes à la suite des autres.

Pour récapituler, les campagnes contiennent des mises en pages, elles-mêmes créées à partir de modèles basés sur des résolutions.

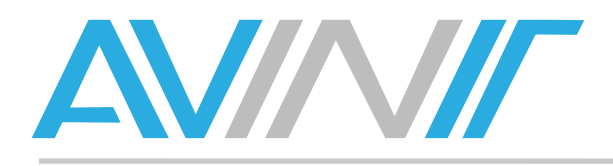

### **Résolutions**

| Ca                   | npaigns Mises ( | en page Modèles | Resolutions     |      |        |
|----------------------|-----------------|-----------------|-----------------|------|--------|
|                      |                 | Add Resolutio   | n               |      |        |
| A Resolution         | ¢ Desig         | ner Width       | Designer Height | ¢    | Action |
| 10:16 Widescreen     | 500             |                 | 800             | Edit | Delete |
| 16:10 Widescreen Mon | 800             |                 | 500             | Edit | Delete |
| 16:9 HD Widescreen   | 800             |                 | 450             | Edit | Delete |
| 2:3 Tv               | 480             |                 | 720             | Edit | Delete |
| 3:2 Tv               | 720             |                 | 480             | Edit | Delete |
| 3:4 Monitor          | 600             |                 | 800             | Edit | Delete |
| 4:3 Monitor          | 800             |                 | 600             | Edit | Delete |
| 9:16 HD Widescreen   | 450             |                 | 800             | Edit | Delete |

Un certain nombre de résolutions sont d'ores et déjà disponibles et correspondent à la majorité des usages courants. L'affichage dispose de quatre colonnes : **Resolution** (nom donné à cette résolution), **Designer Width** (largeur), **Designer Height** (hauteur), **Action** qui permet d'éditer et d'effacer.

La largeur ou la hauteur maximale gérée par Xibo est de 800 pixels. Vous pouvez toutefois saisir des valeurs supérieures, le système mettra à l'échelle automatiquement.

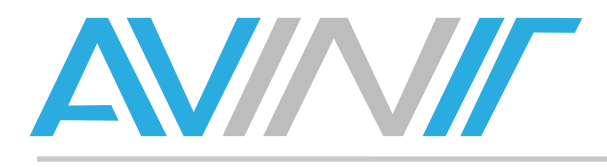

#### Ajout d'une résolution

Pour créer une résolution, il faut cliquer sur le bouton **Add Resolution** au-dessus de la liste des résolutions existantes. Une fenêtre s'ouvre :

| Add new resolution | × |
|--------------------|---|
| Resolution*        |   |
| Width*             |   |
| Height*            |   |
| Save Cancel        |   |
|                    |   |
|                    |   |
|                    |   |

Vous disposez des trois paramètres caractérisant une résolution :

- Résolution : le nom que vous souhaitez donner à votre création pour l'identifier rapidement,
- Width : la largeur de votre écran,
- Height : la hauteur de votre écran.

Validez en cliquant sur Save ou annulez avec Cancel.

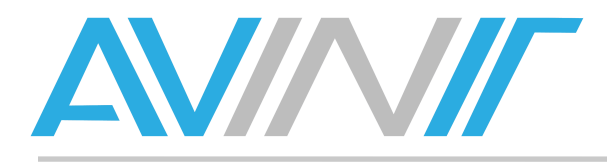

#### **Edition d'une résolution**

Dans la colonne **Action** de la vue principale, vous pouvez éditer une résolution existante à l'aide du bouton **Edit** :

| Edit Resolution |                  |  |  |
|-----------------|------------------|--|--|
| Resolution*     | 10:16 Widescreen |  |  |
| Width*          | 500              |  |  |
| Height*         | 800              |  |  |
|                 | Save Cancel      |  |  |

Vous pouvez modifier les paramètres que vous avez saisis lors de la création de la résolution.

#### Suppression d'une résolution

Pour supprimer une résolution, cliquez sur le bouton **Delete** de la colonne **Action** dans la liste des résolutions existantes.

| Confirm Delete                              | ×    |
|---------------------------------------------|------|
| Are you sure you want to delete resolution? | this |
| Yes No                                      |      |
|                                             |      |

Confirmez la suppression en cliquant sur Yes ou annulez en cliquant sur No.

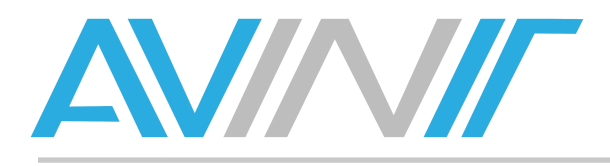

#### Modèles

#### Définition

Un modèle est une mise en page prédéfinie, qui est utilisée pour créer des *Mises en pages* disposant de caractéristiques communes. Il se base sur une *Résolution* et est utilisé comme paramètre pour créer une *mise en page*.

Il s'agit d'une fonctionnalité optionnelle servant à gagner du temps, mais qui n'est pas nécessaire au processus créatif.

Dans le menu Concevoir puis le sous-menu Modèles, vous pouvez consulter la liste des modèles existants :

|                |       | Campaig     | ns Mises en page | Modèles Resolutio | ons        |                      |
|----------------|-------|-------------|------------------|-------------------|------------|----------------------|
|                |       |             |                  | Filtre            |            |                      |
|                |       |             |                  |                   |            |                      |
| *              | Name  | * Is System | \$ Tags          | Permissions       | Owner      | + Action             |
| Full Screen 1  | 16:10 | Yes         | fullscreen       | Everyone          | xibo_admin | No available Actions |
| Full Screen 1  | 16:9  | Yes         | fullscreen       | Everyone          | xibo_admin | No available Actions |
| Full Screen 3  | 3:2   | Yes         | fullscreen       | Everyone          | xibo_admin | No available Actions |
| Full Screen 4  | 4:3   | Yes         | fullscreen       | Everyone          | xibo_admin | No available Actions |
| Portrait - 10  | :16   | Yes         |                  | Everyone          | xibo_admin | No available Actions |
| Portrait - 2:3 | 3     | Yes         |                  | Everyone          | xibo_admin | No available Actions |
| Portrait - 3:4 | 4     | Yes         |                  | Everyone          | xibo_admin | No available Actions |
| Portrait - 9:1 | 16    | Yes         |                  | Everyone          | xibo_admin | No available Actions |

Il s'agit uniquement d'une interface de consultation. Vous disposez toutefois d'une interface de recherche pour trouver un modèle particulier. Les informations affichées dans l'interface sont les suivantes :

- Name : le nom que vous avez donné au modèle lors de sa création.
- Is System : yes identifie un modèle par défaut, no identifie un modèle qu'un utilisateur a créé.
- Tags : vous pouvez assigner des mots-clés à un modèle pour le retrouver plus facilement.
- **Permissions** : les utilisateurs ou groupes d'utilisateurs autorisés à utiliser, modifier ou supprimer le modèle.
- **Owner** : le créateur du modèle.
- Action : Edition et suppression disponibles pour les modèles créés par un utilisateur, pas d'action disponible pour les modèles par défaut (No available Actions).

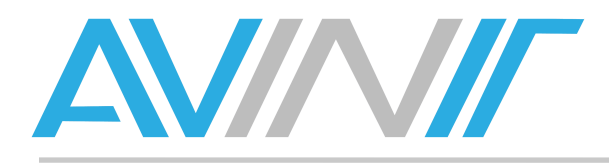

#### Recherche d'un modèle

Vous pouvez effectuer une recherche sur les *modèles* à l'aide du bouton **Filtre** situé au-dessus de la liste des modèles existants :

| Campaigns | Mises en page | Modèles | Resolutions  |
|-----------|---------------|---------|--------------|
|           |               | Filtre  |              |
|           | Name          | S       | System All 🗧 |
|           | Tags          |         |              |

Name permet de chercher sur le nom du modèle,

- Tags effectue une recherche sur les mots-clés associés (tags).
- System (*All, Yes, No*) permet de chercher parmi tous les modèles présents (all), ou uniquement les modèles par défaut (Yes) ou seulement parmi les modèles créés par un utilisateur (Yes). Ce paramètre est celui de la colonne *Is System* détaillée plus haut dans ce paragraphe.

A l'exception de la liste déroulante **System** qui a un effet immédiat, il faut cliquer sur le bouton **Filtre** pour valider les termes de recherche.

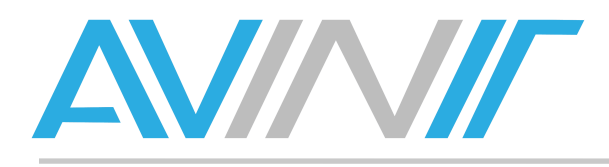

#### Mises en page

#### Définition

La *mise en page* est l'élément de base affiché à l'écran. Elle est définie par sa *résolution*, et se compose d'un nombre de pages contenant des éléments multimédias, textes et données.

Vous accédez à la mise en page via le menu supérieur en cliquant sur l'item **Concevoir** puis **Mises en page** dans le sous-menu :

|                |             | Campai     | igns Mises en p | age Modèles          | Resolutions |         |        |           |             |
|----------------|-------------|------------|-----------------|----------------------|-------------|---------|--------|-----------|-------------|
|                |             |            | Ajout           | ter une mise en page | Filtre      |         |        |           |             |
| ▲ Name         | Description | Owner      | Permissions     | \$                   |             |         | Action |           |             |
| Default Layout |             | xibo_admin |                 | Planifier Maintenant | Design      | Edit Co | pier   | Supprimer | Permissions |
| PLein ecran    |             | xibo_admin |                 | Planifier Maintenant | Design      | Edit Co | pier   | Supprimer | Permissions |
| testemplate    |             | xibo_admin |                 | Planifier Maintenant | Design      | Edit Co | pier   | Supprimer | Permissions |

Outre les fonctions **Ajouter une mise en page** et **Filtre**, un tableau montre les mises en pages existantes et les différentes actions possibles :

- Planifier Maintenant vous permet de programmer la diffusion d'une mise en page sur un ou plusieurs écrans.
- **Design** sert à modifier le contenu d'une mise en page existante.
- Edit permet d'éditer les informations textes et métadonnées liées à cette mise en page.
- **Copier** duplique une mise en page. Cette fonction est très utile dans le cas de modifications mineures pour diffuser un contenu légèrement différent selon l'endroit.
- **Supprimer** efface une mise en page.
- **Permissions** permet de donner des droits de programmation, d'édition et/ou de suppression à un utilisateur ou un groupe d'utilisateurs.

Deux étapes sont nécessaires dans la mise en œuvre d'une mise en page :

- 1. La création de la mise en page permet de sélectionner une résolution, et d'affecter un nom, des mots-clés, des permissions à une mise en page.
- 2. Le design est l'action d'assemblage graphique par laquelle vous mettez en page du contenu à diffuser.

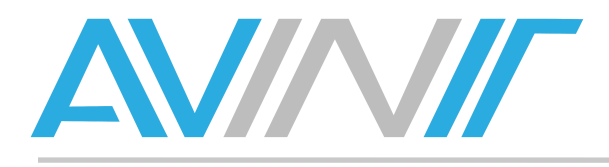

#### Recherche d'une mise en page

Outre le classement des colonnes à l'aide des flèches situées dans chaque colonne, vous pouvez utiliser la fonction **Filtre** pour identifier rapidement une mise en page :

| Campaigns | Mises en page | Modèles      | Resolutions  |
|-----------|---------------|--------------|--------------|
|           | Ajouter une   | mise en page | Filtre       |
| Nom       |               | Proprie      | étaire All ÷ |
| Marqueu   | ırs           | Retiré       | No ‡         |

Quatre champs de recherche sont disponibles :

- Nom correspond à la colonne Name, c'est-à-dire au nom que vous avez donné à la mise en page.
- **Marqueurs** cherche parmi les mots-clés que vous avez préalablement renseignés. Il n'est pas lié à une colonne visible dans l'affichage principal.
- Propriétaire filtre le créateur (parmi la liste des utilisateurs du système) de la mise en page.
- Retiré correspond à un paramètre qui vous permet de supprimer une mise en page de la diffusion sans pour autant l'effacer du système. Une mise en page retirée n'est plus diffusable mais vous pouvez toutefois y accéder pour consultation. Le paramètre No cherche parmi les mises en pages disponibles à la diffusion alors que Yes cherche parmi celles qui ne le sont plus.

Le choix d'un filtre dans une liste déroulante produit un effet immédiat alors qu'il faut valider votre recherche à l'aide du bouton **Filtre** lorsque vous saisissez un texte.

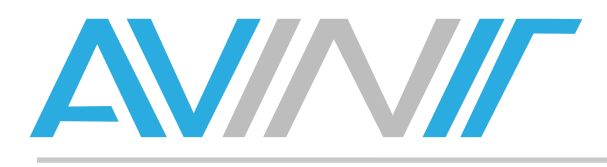

#### Création d'une mise en page

Pour créer une nouvelle mise en page, il suffit de cliquer sur le bouton **Ajouter une mise en page** situé audessus de la liste de mises en pages existantes :

| Ajouter/Editer une | e Disposition 🗙  |
|--------------------|------------------|
| Nom*               |                  |
| Description        |                  |
| Marqueurs          |                  |
| Template* 🤇        | None ‡           |
|                    |                  |
| Enregist           | rer Abandon Aide |

Quatre paramètres sont disponibles :

- Nom : c'est le nom qui vous servira à identifier rapidement la mise en page.
- **Description** : ce champ est libre, il est affiché dans l'interface principale pour permettre de savoir à quoi sert la mise en page.
- **Marqueurs** : saisissez ici les mots-clés (séparés par une virgule) qui faciliteront la recherche parmi les mises en page existantes.
- **Template** : ce champ est optionnel et permet de choisir un modèle tel que détaillé au paragraphe précédent.

Lorsque vous avez rempli tous les champs, cliquez sur Enregistrer pour valider ou Abandon pour supprimer.

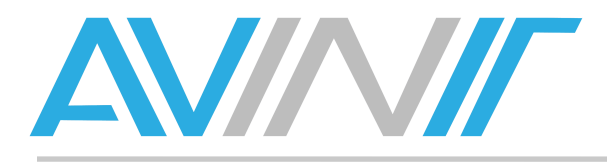

#### Edition d'une mise en page

Pour modifier les paramètres d'une mise en page, cliquez sur le bouton **Edit** de la colonne **Action** correspondant à cette mise en page :

| Ajouter/Editer | une Disposition | ×  |
|----------------|-----------------|----|
| Nom*           | Pefault Layout  |    |
| Description    | •               |    |
| Marqueurs      | •               |    |
| Retired*       | 😲 No 🗧          |    |
|                |                 |    |
|                |                 |    |
| Enregi         | Abandon Aid     | le |

Ici, modifiez les paramètres que vous avez créé tels que détaillés au paragraphe précédent. Le choix du modèle n'est plus disponible après la création.

Le paramètre Retired (retiré) fonctionne de la manière suivante :

- No pour une mise en page disponible pour le design et la programmation,
- Yes pour une mise en page archivée, et qui ne peut plus être designée ou programmée.

Une fois l'édition terminée, validez avec Enregistrer ou quittez avec Abandon.

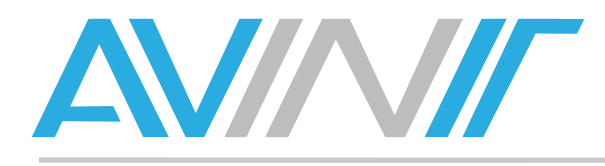

#### Design d'une mise en page

#### Définition

Le design consiste à mettre en page les éléments graphiques pour produire ce que les spectateurs verront. Pour entrer en mode *Design*, cliquez sur le bouton **Design** de la colonne action associée à la mise en page à créer ou modifier :

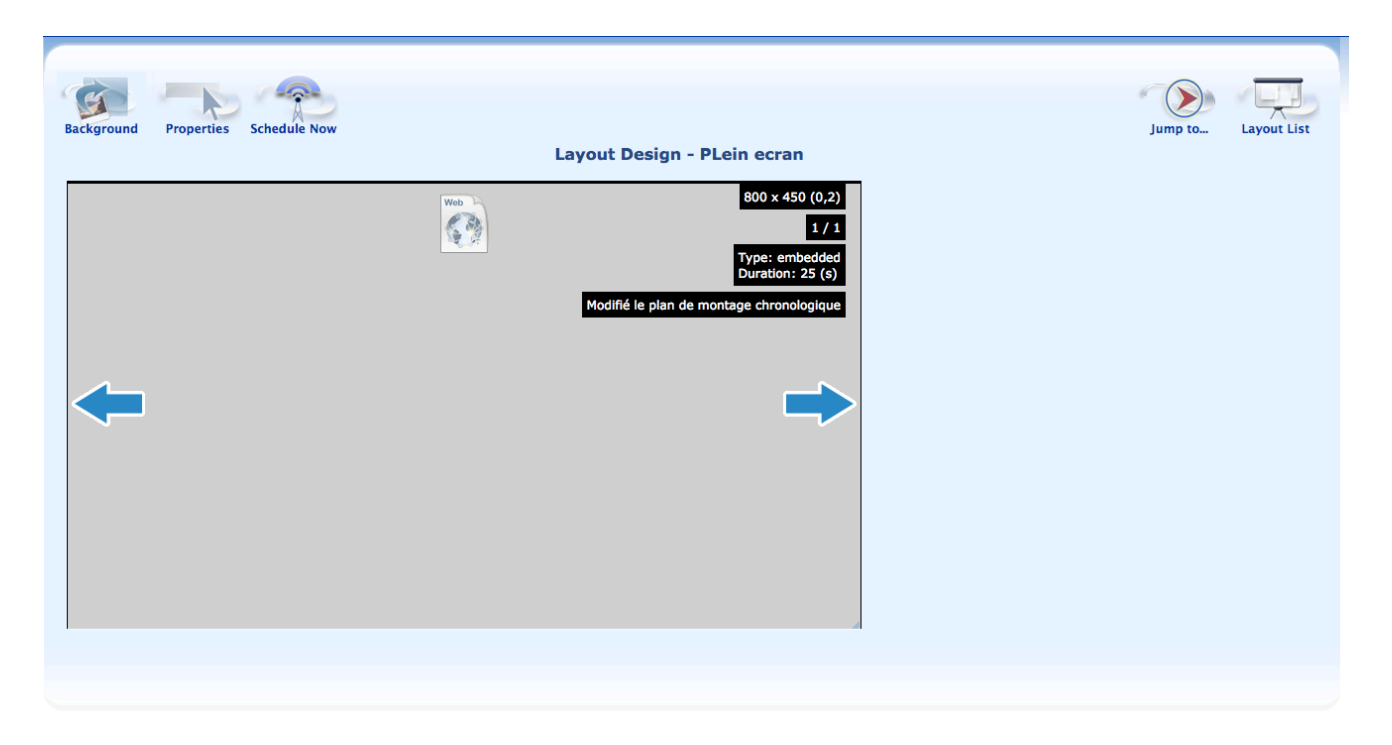

L'écran affiche une zone supérieure contenant des icones, ainsi qu'une zone d'édition correspondant à une page affichée sur un écran.

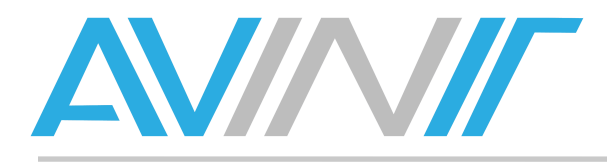

#### Fonctionnalités des icones

#### Background

L'icône **Background** (fond) sert à définir un fond pour la page. Le fond reste le même pour toute la mise en page.

| Changer les Pro | priétés de Fond          | ×                      |
|-----------------|--------------------------|------------------------|
| Couleur de Fond | #000000 = 1              |                        |
| Image de Fond   | None                     | ÷) Image               |
| Résolution*     | (*) 16:9 HD Widescreen : | not<br>found           |
| E               | nregistrer Abandon       | Ajouter une Image Aide |

Vous pouvez choisir au choix une couleur unie (en notation HTML) ou une image de fond existante parmi la médiathèque. Si vous souhaitez ajouter une image qui n'est pas disponible sur le serveur, cliquez sur **Ajouter une image** pour l'uploader et retrouver l'interface d'ajout à la médiathèque.

Enfin, la liste déroulante **Résolution** vous permet de modifier la résolution de la mise en page.

Lorsque vous avez terminé l'édition du fond, cliquez sur **Enregistrer** pour valider ou **Abandon** pour annuler les modifications.

#### Properties

L'icône Properties ouvre la même interface que la commande Edit depuis la liste des mises en pages :

| Ajouter/Editer | une Disposition  | ×   |
|----------------|------------------|-----|
| Nom*           | Pefault Layout   |     |
| Description    | ۷                |     |
| Marqueurs      | ٠                |     |
| Retired*       | 😲 No 💠           |     |
|                |                  |     |
| Enregi         | istrer Abandon A | ide |

AVINIT – Taponas 69620 SAINT VERAND SARL au capital de 5000 Euros N° SIREN : 789 637 642 RCS VILLEFRANCHE-TARARE www.avinit.fr

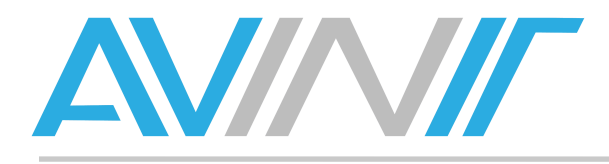

#### Schedule Now

La commande **Schedule Now** permet de programmer la diffusion de la *mise en page* sur laquelle vous êtes en train de travailler. Le fonctionnement est développé au paragraphe sur la programmation de la diffusion.

#### Jump To

L'icône **Jump To** ouvre une fenêtre qui permet de sélectionner une autre *mise en page* à éditer, fonction pratique lorsque vous modifiez à la suite plusieurs mises en page.

| Sauter à       | ×         |
|----------------|-----------|
| Mise en page   | Action    |
| Default Layout | Concevoir |
| PLein ecran    | Concevoir |
| testemplate    | Concevoir |
|                |           |
|                |           |
|                |           |
|                |           |
|                |           |
|                |           |
|                |           |
|                |           |
|                |           |
|                |           |
|                | Fermer    |

Lorsque vous cliquez sur le bouton **Concevoir** en face du nom d'une mise en page, vous ouvrez l'interface de design de cette mise en page.

Vous pouvez annuler la commande à l'aide du bouton Fermer.

AVINIT – Taponas 69620 SAINT VERAND SARL au capital de 5000 Euros N° SIREN : 789 637 642 RCS VILLEFRANCHE-TARARE www.avinit.fr

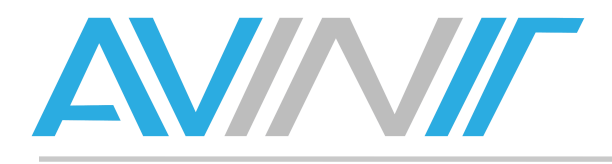

#### Layout List

Enfin, l'icône **Layout List** vous ramène à l'écran précédent, à savoir la liste des mises en pages traitée au chapitre précédent.

#### Design depuis la zone d'édition

#### Présentation de l'interface

Lorsque vous créez une nouvelle mise en page, la zone d'édition ressemble à ceci :

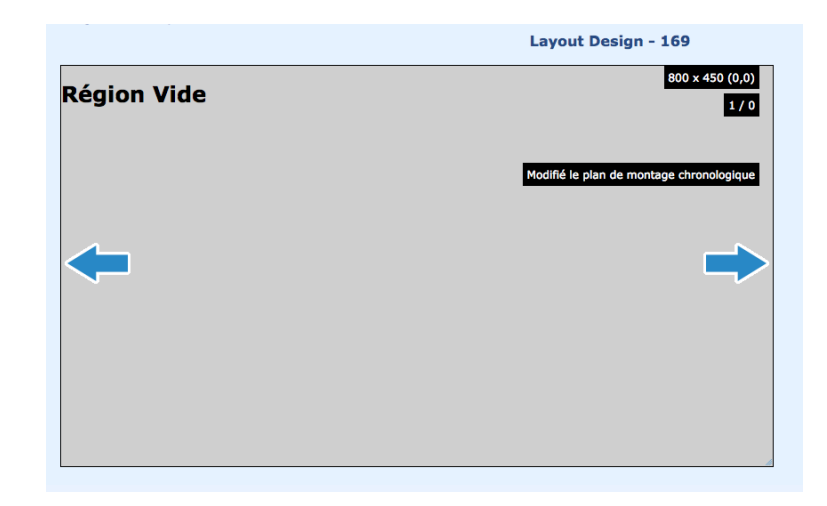

Les indicateurs à l'écran sont les suivants :

- **Région vide** : une région est un espace dédiée à un contenu. Par défaut, une région vide plein écran est créée.
- **800 x 450 (0,0)** : il s'agit de la taille et de l'emplacement de la région, en pixel. Comme notre région couvre la totalité de l'écran, ses coordonnées sont 0,0 et sa taille correspond à notre résolution, à savoir 800 x 450 pour du 16/9.
- **Modifié le plan de montage chronologique** : chaque région dispose d'un plan de montage (timeline en anglais) qui définit l'enchaînement des contenus dans cette région.
- **1/0** : le chiffre de gauche indique le numéro du contenu que vous prévisualisez, le chiffre de droite le nombre de contenus programmés dans cette région.

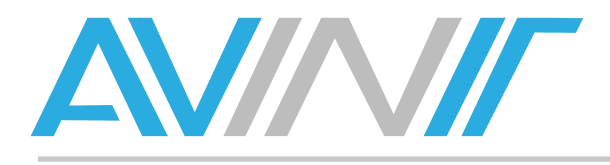

#### Définition de la taille et l'emplacement d'une région

Vous pouvez dimensionner et déplacer une région de deux façons :

- 1. en glissant déposant à l'aide de la souris,
- 2. en entrant des coordonnées à l'aide de votre clavier.

#### En utilisant la souris :

Lorsque vous positionnez votre pointeur sur le bord inférieur, le bord droit ou le coin inférieur droit, *une flèche apparaît*. Cette dernière vous indique le mode de redimensionnement disponible (horizontal, vertical ou homothétique).

Lorsque *votre pointeur prend la forme d'une main* avec le pouce et l'index levé, vous pouvez déplacer cette zone.

Le mode opératoire consiste à *glisser déposer*, c'est-à-dire à cliquer, conserver la souris cliquée, déplacer votre élément puis relâcher le clic.

#### A l'aide du clavier :

Pour plus de précisions, vous pouvez entrer des coordonnées en pixel à l'aide de votre clavier. Pour ce faire, faites un *clic droit (ctrl+clic sur Mac)* dans la région à éditer, puis cliquez sur **Options** dans le menu contextuel qui apparaît :

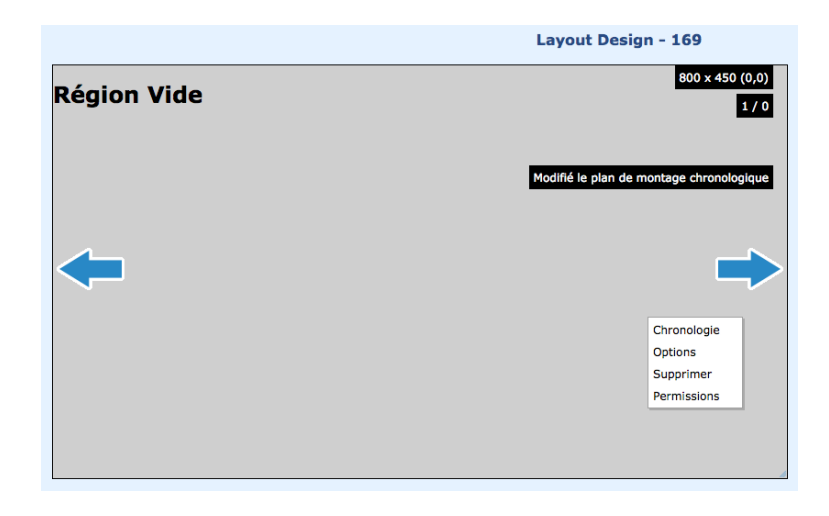

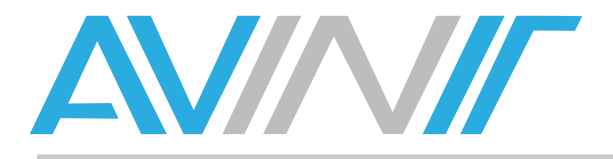

Une fenêtre d'édition vous permet de saisir les paramètres adaptés :

| Manual Region P | ositioning          | x |
|-----------------|---------------------|---|
| Name            |                     |   |
| Top Offset      | 0                   |   |
| Left Offset     | 0                   |   |
| Width           | 800                 |   |
| Height          | 450                 |   |
|                 | Full Screen         | ľ |
|                 | Enregistrer Abandon | ) |

- **Name** vous permet de donner un nom à votre région pour plus de lisibilité (par exemple cadre vidéo, zone de texte, etc.).
- **Top Offset** est l'abscisse du coin supérieur gauche de votre région.
- Left Offset est l'ordonnée du coin supérieur gauche de votre région.
- Width est la largeur de la région.
- Height est la hauteur de la région.
- Le bouton Full Screen réinitialise tous ces paramètres pour avoir une zone plein écran.

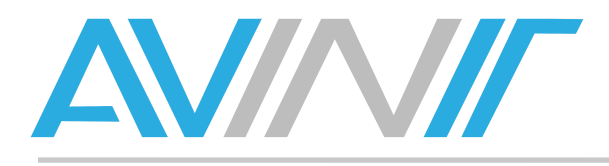

#### Suppression d'une région

Pour supprimer une région, faites un clic droit sur celle-ci, puis sélectionner **Supprimer** dans le menu contextuel qui apparaît.

| Supprimer cette région ?                                                                                                    | ×                   |
|----------------------------------------------------------------------------------------------------|---------------------|
| Etes vous certain de supprimer cette région ? Tou<br>les fichiers média seront désassignés et tout ce q<br>est enregistré dans cette région (comme du Texte<br>un Texte défilant) seront définitivement supprimés | s<br>ui<br>ou<br>s. |
| Supprimer Abandon Aide                                                                                                    |                     |

Confirmez la suppression à l'aide du bouton Supprimer ou annuler avec Abandon.

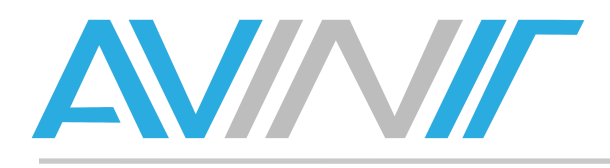

#### Permissions d'une zone

Les permissions des zones peuvent être gérées individuellement. Par défaut, les permissions de la mise en page s'appliquent. Cette fonctionnalité vous permet par exemple de créer une charte graphique en déléguant la saisie texte à un utilisateur tiers, qui ne pourra pas modifier les autres zones que celle contenant du texte. Pour modifier les permissions, faites un *clic droit* sur la région.

| Permissions |      |        |           | Х |
|-------------|------|--------|-----------|---|
| Groupe      | Voir | Editer | Supprimer |   |
| Everyone    |      |        |           |   |
| Users       |      |        |           |   |
| user        |      |        |           |   |
|             |      |        |           |   |
|             |      |        |           |   |
|             |      |        |           |   |
|             |      |        |           |   |
|             |      |        |           |   |
|             |      |        |           |   |
|             |      |        |           |   |
|             |      |        |           |   |
|             |      |        |           |   |
|             |      |        |           |   |

Vous retrouvez l'interface de gestion des droits évoqués dans les paragraphes précédents.

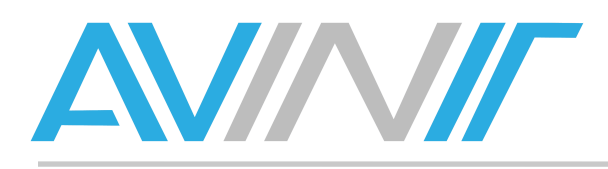

#### Chronologie

Si la région définit la mise en forme d'une partie de l'écran, la chronologie va programmer son contenu. Il existe deux manières d'accéder à l'édition de la chronologie :

- 1. En cliquant sur le cadre Modifié le plan de montage chronologique présent dans chaque zone,
- 2. Dans la zone à modifier, *clic droit* puis cliquez sur **Chronologie**.

| Region           | n Timeline    | ×                 |
|------------------|---------------|-------------------|
|                  | Médiathèque   |                   |
| 1 <sub>2</sub> 3 | Counter       |                   |
| -                | Data Set      |                   |
| 0                | Embedded      |                   |
| Ö                | Flash         |                   |
|                  | Image         |                   |
| <b>1</b>         | MicroBiog     |                   |
|                  | PowerPoint    |                   |
|                  | Shell Command |                   |
| 1                | Text          |                   |
| 5                | Ticker        |                   |
| -                | Video         |                   |
| 3                | Webpage       |                   |
|                  | Save C        | Order Fermer Aide |

La capture d'écran ci-dessus montre une région vide. Les éléments disponibles à la programmation sont disposés sur la gauche de la fenêtre. Pour programmer un item, il suffit de cliquer sur le type d'objet désiré dans la colonne de gauche. Une programmation de région donne une interface de ce type :

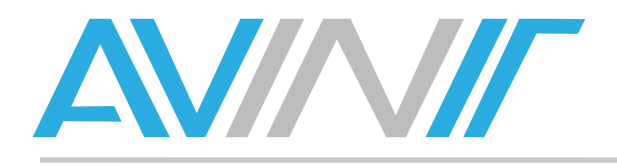

| Region Timeline                     |                              | ×    |
|-------------------------------------|------------------------------|------|
| Médiathèque                         | Editer Supprimer Permissions |      |
| <sup>1</sup> 2 <sub>3</sub> Counter | gabarit-grr.ppt (10 seconds) |      |
| Data Set                            |                              |      |
| Embedded                            |                              |      |
| Flash                               |                              |      |
| 🗾 Image                             | Editer Supprimer Permissions |      |
| MicroBlog                           | aluminum.swf (10 seconds)    |      |
| PowerPoint                          |                              |      |
| Shell Command                       |                              |      |
| Text                                | Editer Supprimer Permissions |      |
| Ticker                              | avinit (10 seconds)          |      |
| Video                               |                              |      |
| Webpage                             |                              |      |
|                                     | Save Order Fermer            | Aide |
|                                     |                              |      |

Dans l'exemple ci-dessus, le déroulé sera le suivant :

- 1. Un fichier Powerpoint sera joué pendant 10 secondes.
- 2. Une animation flash sera jouée pendant 10 secondes.
- 3. Une image fixe sera affichée pendant 10 secondes.

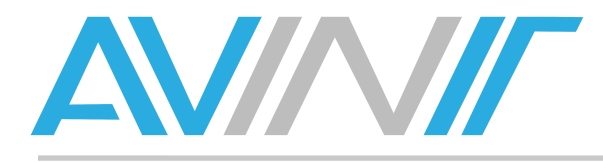

#### Détail des éléments utilisables dans la chronologie

#### Médiathèque

L'item **Mediathèque** vous permet d'insérer un *objet multimédia* que vous aurez préalablement enregistré sur le serveur tel que détaillé au paragraphe traitant de la *médiathèque*.

| Assigner un item de la Bibliothèque                                                                                        |                                                                                    | ×        |
|----------------------------------------------------------------------------------------------------|------------------------------------------------------------------------------------|----------|
| Nom<br>Faites glisser ou double clique:<br>Médiathèque                                                                     | Type image :<br>z pour déplacer les all<br>flash<br>image<br>Contenue à powerpoint |          |
| avinit (image) - Duration (sec): 0:00:10<br>capture-d'écran-2013-11-15-à-10.17.04.png (image) -<br>Duration (sec): 0:00:10 |                                                                                    |          |
|                                                                                                    |                                                                                    |          |
|                                                                                                    |                                                                                    |          |
|                                                                                                    |                                                                                    |          |
|                                                                                                    | Assigner Aband                                                                     | don Aide |

Lorsque vous cliquez sur l'icône Médiathèque, l'interface ci-dessus vous permet de :

- Faire un tri dans les média proposés à l'aide du champ Nom ou de la liste déroulante Type,
- Visualiser les contenus disponibles dans la colonne de gauche intitulée Médiathèque,
- Programmer un contenu en le *glissant déposant* de la colonne **Médiathèque** à la colonne **Contenue à assigner**. Un *double clic* sur un élément le déplace d'une colonne à l'autre.

Vous pouvez déplacer plusieurs éléments dans la colonne **Contenue à assigner**, ils seront joués les uns à la suite des autres. Enfin, terminez par le bouton **Assigner** ou annulez à l'aide d'**Abandon**.

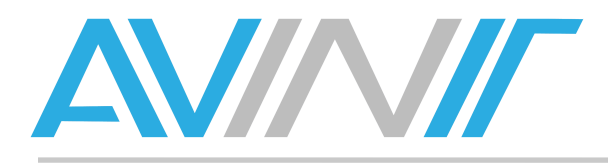

#### Counter

Le compteur est un outil initialement développé pour la gestion de files d'attentes. Lorsqu'une touche de clavier est pressée sur le player, le compteur est incrémenté de 1.

Ce système tend à tomber en désuétude de par l'implantation de cette fonctionnalité dans une popup indépendante des mises en pages.

La configuration de la popup se trouve dans le fichier de configuration *site.cfg* sur chaque player.

Pour l'utilisation de Xibo pour la gestion de files d'attentes, nous vous conseillons de vous référer au manuel en ligne (en anglais) à l'adresse <u>http://Xibo.org.uk/manual/</u>

#### Dataset

Le **dataset** est un tableau de données que nous avons créé depuis la *médiathèque*. Lorsque vous cliquez sur **dataset** dans la chronologie, une fenêtre vous permet de sélectionner un dataset et de lui affecter une durée :

| Ajouter un vue d'un jeux de données |                    |   |  |  |  |
|-------------------------------------|--------------------|---|--|--|--|
| DataSet*                            | manuel ‡           |   |  |  |  |
| Duration*                           |                    |   |  |  |  |
|                                     |                    |   |  |  |  |
|                                     |                    |   |  |  |  |
|                                     |                    |   |  |  |  |
|                                     |                    |   |  |  |  |
|                                     | Enregistrer Abando | n |  |  |  |

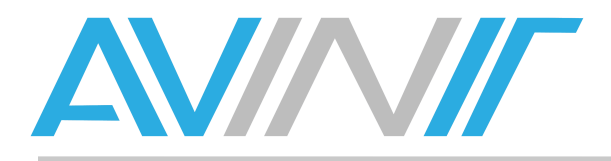

Lorsque vous validez les modifications à l'aide du bouton **Enregistrer**, une fenêtre de paramétrage détaillé apparaît :

| De la trate                                          |              |         | Reference Handle and an Antonio of the Am | 0 |  |
|------------------------------------------------------|--------------|---------|-------------------------------------------|---|--|
| Durée*                                               | 25           |         | Intervalle de mise à jour (min)*          | 0 |  |
| Lower Row Limit                                      |              |         | Upper Row Limit                           |   |  |
| Ordre                                                |              |         | Filtre                                    |   |  |
| Voir l'en-tête?                                      |              |         |                                           |   |  |
| Columns Sele                                         | cted         | Columns | Available                                 |   |  |
|                                                      |              |         |                                           |   |  |
|                                                      |              | Col1    |                                           |   |  |
|                                                      |              | colonn  | enumerodeux                               |   |  |
|                                                      |              |         |                                           |   |  |
| Feuille de style pou                                 | r le tableau |         |                                           |   |  |
|                                                      |              |         |                                           |   |  |
| table.DataSetTable {                                 |              |         |                                           |   |  |
| table.DataSetTable {                                 |              |         |                                           |   |  |
| table.DataSetTable { } tr.HeaderRow {                |              |         |                                           |   |  |
| table.DataSetTable { } tr.HeaderRow { }              |              |         |                                           |   |  |
| table.DataSetTable { } tr.HeaderRow { } tr#row_1 {   |              |         |                                           |   |  |
| table.DataSetTable { } tr.HeaderRow { } tr#row_1 { } |              |         |                                           |   |  |
| table.DataSetTable { } tr.HeaderRow { } tr#row_1 { } |              |         |                                           |   |  |

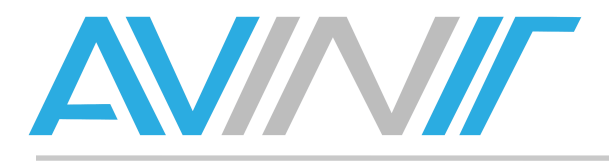

Les paramètres sont les suivants :

- Durée : la durée d'affichage des données,
- Intervalle de mise à jour : la durée de vie du cache sur le player, c'est-à-dire le temps en minutes entre deux mises à jour des données sur le serveur,
- Lower Row Limit : la ligne à partir de laquelle on affiche les données (commence à 0),
- Upper Row Limit : le numéro de la dernière ligne à afficher,
- Ordre : définit l'ordre dans lequel les données sont affichées sur la base d'une colonne. La saisie doit être *<nom d'une colonne> ASC* ou *<nom d'une colonne> DESC* selon le classement croissant ou décroissant.
- **Filtre** : permet de filtrer les données à afficher. La saisie doit être *<nom de la première colonne à filtrer>=<valeur du filtre 1>, <nom de la seconde colonne à filtrer>=<valeur du filtre 2>, etc*
- Voir l'en-tête ? permet d'afficher les titres des colonnes lorsque vous le cochez.
- Columns Selected / Columns available : glissez déposez les colonnes d'une catégorie à l'autre pour les diffuser (selected) ou non (available). Glissez la colonne sélectionnée sur le titre Columns Selected ou Columns available souhaité et attendez que le rectangle gris foncé de surbrillance s'élargisse pour relâcher la souris.
- Feuille de style pour le tableau : entrez ici du code CSS pour définir la mise en page de votre tableau.

#### Exemple de dataset : taux de change

Le manuel anglais de Xibo dispose d'un exemple particulièrement pertinent pour la réalisation d'un tableau montrant les taux de change. Aussi nous allons le reproduire à l'identique :

- 1. Créez un *dataset* ayant pour nom *forex*,
- 2. Créez des colonnes telles que ci-dessous :

| Columns for For       | ex        |              |              | ×           |
|-----------------------|-----------|--------------|--------------|-------------|
| Heading               | Data Type | List Content | Column Order | Action      |
| Currency              | String    |              | 1            | Edit Delete |
| Rate                  | String    |              | 2            | Edit Delete |
| Interest ( % )        | String    |              | 3            | Edit Delete |
|                       |           |              |              |             |
| Add Column Close Help |           |              |              |             |

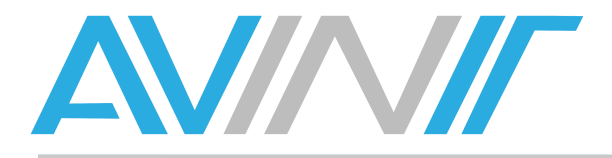

| 3. | Entrez | les va | leurs | suivantes | dans | les | colonn | es | : |
|----|--------|--------|-------|-----------|------|-----|--------|----|---|
|    |        |        |       |           |      |     |        |    |   |

| Forex              |          |         | ×              |  |
|--------------------|----------|---------|----------------|--|
| Row Number         | Currency | Rate    | Interest ( % ) |  |
| 1                  | EUR/USD  | 1.28570 | 0.033          |  |
| 2                  | USD/JPY  | 1.28570 | 0.024          |  |
| 3                  | G8P/USD  | 1.60068 | 0.013          |  |
| 4                  | USD/CHF  | 0.93992 | 0.030          |  |
| 5                  | USD/CAD  | 0.98098 | 0.304          |  |
| 6                  | AUD/USD  | 1.02678 | 0.017          |  |
| 7                  |          |         |                |  |
|                    |          |         |                |  |
| Done Add Rows Help |          |         |                |  |

4. Utilisez la feuille de style suivante pour créez un tableau à l'affichage :

```
table.DataSetTable {
font-family:"Trebuchet MS", Arial, Helvetica, sans-serif;
width:100%;
border-collapse:collapse;
}
tr.HeaderRow {
font-size:1.1em;
text-align:center;
padding-top:5px;
padding-bottom:4px;
background-color:#A7C942;
color:#ffffff;
}
tr#row 1 {
color:#000000;
background-color:#EAF2D3;
```

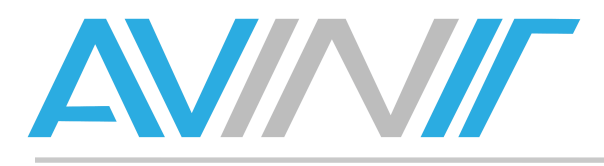

}

```
td#col_1 {
color:#000000;
background-color:#EAF2D3;
}
td.DataSetColumn {
color:#000000;
background-color:#EAF2D3;
border:1px solid #98bf21
}
tr.DataSetRow {
ext-align:center;
color:#000000;
background-color:#EAF2D3;
border:1px solid #98bf21;
padding-top:5px;
padding-bottom:4px;
}
th.DataSetColumnHeaderCell {
font-size:lem;
border:1px solid #98bf21;
padding:3px 7px 2px 7px;
}
span#1_1 {
}
span.DataSetColumnSpan {
}
```

Vous constaterez qu'il s'agit de CSS tout ce qu'il y a de plus standard. Si vous n'êtes pas à l'aise avec ce langage, nous vous invitons à vous rapprocher d'un webmaster pour réaliser la mise en page.

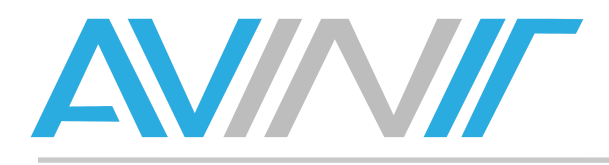

#### Embedded

Vous pouvez diffuser un widget grâce à la fonction *embedded*, par exemple pour afficher une horloge, la météo ou tout autre élément HTML pouvant être affiché. Pour ce faire, cliquez sur **Embedded** :

| Duration* Embed HTML* The HTML you want to Embed in this Layout.  Foreoistrer Abandon | Add Em | pedded HTML                                | 3 |
|---------------------------------------------------------------------------------------|--------|--------------------------------------------|---|
| Embed HTML*                                                                           | I      | buration*                                  |   |
| The HTML you want to Embed in this Layout.                                            |        | mbed HTML*                                 |   |
| Enregistrer                                                                           |        | The HTML you want to Embed in this Layout. |   |
| Enregistrer                                                                           |        |                                            |   |
| Enregistrer                                                                           |        |                                            |   |
| Enregistrer                                                                           |        |                                            |   |
| Enregistrer Abandon                                                                   |        |                                            |   |
| Enregistrer                                                                           |        |                                            |   |
| Enregistrer Ahandon                                                                   |        |                                            |   |
| Enregistrer Ahandon                                                                   |        |                                            |   |
| Enregistrer                                                                           |        |                                            |   |
| Enregistrer                                                                           |        |                                            |   |
| Enregistrer                                                                           |        |                                            |   |
| Enregistrer                                                                           |        |                                            |   |
| Enregistrer                                                                           |        |                                            |   |
| Enregistrer Abandon                                                                   |        |                                            |   |
| Enregistrer Abandon                                                                   |        |                                            |   |
|                                                                                       |        | Enregistrer Abandon                        |   |

Entrez une durée et un code HTML. Vous trouverez pléthore de sites proposant ce genre de widgets.

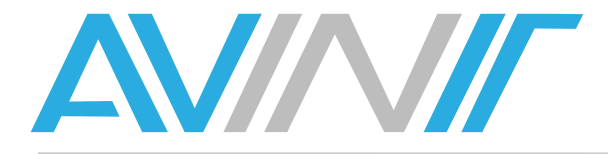

Vous pouvez par exemple essayer le code suivant dans une zone de 220 x 150 pixels :

```
<div style="width:220px; height:150px;">
                                             type="application/x-shockwave-flash"
    <object
data="http://swf.yowindow.com/yowidget3.swf" width="220" height="150">
       <param name="movie" value="http://swf.yowindow.com/yowidget3.swf"/>
       <param name="allowfullscreen" value="true"/>
       <param name="wmode" value="opaque"/>
       <param name="bgcolor" value="#FFFFFF"/>
       <param name="flashvars"
       value="location id=gn:2980291&location name=Saint-
%C3%89tienne&time_format=24&unit_system=metric&lang=fr&background
=#FFFFF&copyright bar=false"
    />
        <a href="http://WeatherScreenSaver.com?client=widget&amp;link=copyright"</pre>
        style="width:220px;height:150px;display:
                                                       block;text-indent:
50000px;font-size: 0px;background:#DDF url(http://yowindow.com/img/logo.png) no-
repeat scroll 50% 50%;"
       >Widget météo</a>
    </object>
</div>
<div style="width:
                      220px;
                               height:
                                         15px;
                                                font-size:
                                                             14px;
                                                                     font-family:
Arial, Helvetica, sans-serif; ">
                             style="float:left;"><a</pre>
       <span
                                                                    target=" top"
href="http://WeatherScreenSaver.com?client=widget&link=copyright"
style="color: #2fa900; font-weight:bold; text-decoration:none;" title="Widget
météo">YoWindow.com</a></span>
                style="float:right;
                                        color:#888888;"><a
                                                              href="http://yr.no"
       <span
style="color: #2fa900; text-decoration:none;">yr.no</a></span>
</div>
```

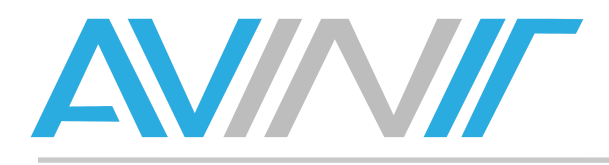

#### Flash

Lorsque vous cliquez sur **flash**, vous ouvrez une fenêtre relativement semblable à l'import d'une animation flash dans la médiathèque :

| Add New   | Animation Flash                                          | × |
|-----------|----------------------------------------------------------|---|
| Anir      | mation Flash File* Parcourir Aucun fichier sélectionné.  |   |
| Name      |                                                          |   |
| Duration* | 10                                                       |   |
|           | This form accepts: swf files up to a maximum size of 2M. |   |
|           | Save Cancel Library                                      |   |
|           |                                                          |   |
|           |                                                          |   |
|           |                                                          |   |

La seule différence est le bouton **Library** qui vous permet de sélectionner une animation préalablement chargée dans la *médiathèque*.

#### Image

Image fonctionne de la même manière que flash :

| Add Nev   | v Image ×                                                                     |
|-----------|-------------------------------------------------------------------------------|
|           | Image File* Parcourir Aucun fichier sélectionné.                              |
| Name      |                                                                               |
| Duration* | 10                                                                            |
|           | This form accepts: jpg, jpeg, png, bmp, gif files up to a maximum size of 2M. |
|           | Save Cancel Library                                                           |
|           |                                                                               |
|           |                                                                               |
|           |                                                                               |

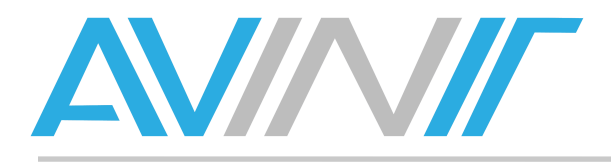

#### Microblog

Cette fonction vous permet d'afficher une recherche Twitter ou Identica :

| Add Microblog          |                                                                               |                       |             |         | ×    |
|------------------------|-------------------------------------------------------------------------------|-----------------------|-------------|---------|------|
| Twitter                |                                                                               | Identica              |             |         |      |
| Search Term*           |                                                                               | Duration (s)*         |             |         |      |
| Fade Interval          |                                                                               | Speed (s)             |             |         |      |
| Update Interval        |                                                                               | History Size (items)  |             |         |      |
| Message Template*      |                                                                               |                       |             |         |      |
| 🗐 Source 😽 🛙           | i i k k 🖻 🧄 🔸                                                                 | 器 魏 🔳 🥔               |             |         |      |
| В І Ц нин              | $\mathbf{X}_2 \ \mathbf{X}^2 \ \stackrel{1}{\mathbb{S}} \equiv \blacksquare $ | <b>* " ** * = = =</b> | 역 🙈 😫       |         |      |
| Styles 🔽 F             | Format 🔽 Police                                                               | ▼ Ta ▼ A.* A*         | ۹ 🖻         |         |      |
|                        |                                                                               |                       | <u> </u>    |         |      |
|                        |                                                                               |                       |             |         |      |
|                        |                                                                               |                       |             |         |      |
|                        |                                                                               |                       |             |         |      |
|                        |                                                                               |                       |             |         |      |
|                        |                                                                               |                       |             |         |      |
|                        |                                                                               |                       |             |         |      |
|                        |                                                                               |                       | li          |         |      |
| Message to display whe | n there are no messages                                                       |                       |             |         |      |
| 🗐 Source 😽 🛙           | i i i i i i i i i i i i i i i i i i i                                         | 🗛 🤐 🔟 🥔               |             |         |      |
| BIU                    | x₂ x² ≟≣ 👍                                                                    | § " " E = = =         | 역 🙈 🤮       |         |      |
| Styles 🔻 F             | Format 💌 Police                                                               | ▼ Ta ▼ A.* A.*        | ۵ 🖻         |         |      |
|                        |                                                                               |                       | •           |         |      |
|                        |                                                                               |                       |             |         |      |
|                        |                                                                               |                       | Enregistrer | Abandon | Aide |

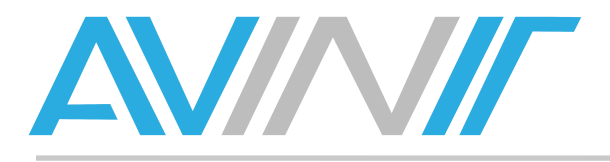

Ces paramètres sont les suivants :

- Twitter ou Identi.ca : cochez un ou les deux réseaux sociaux,
- Search Term : la recherche à effectuer parmi les posts,
- Duration (s) : la durée d'affichage (en secondes) de l'ensemble des posts,
- Fade Interval : durée de l'animation (en secondes) entre deux posts,
- Speed : durée en secondes d'affichage d'un seul post,
- **Update Interval** : durée en minutes pendant laquelle le player utilise son cache. C'est la fréquence de rafraichissement du contenu. Attention sur Twitter, le réseau social limite les recherches par intervalle de temps. Il est conseillé dans ce cas d'utiliser une valeur d'au moins 10 minutes.
- History Size (items) : le nombre maximal de posts à afficher avant qu'ils ne deviennent périmés.

Deux cadres permettent la saisie texte :

- Message Template vous permet de formater le post tel que vous souhaitez l'afficher à l'aide d'un éditeur texte Wysiwyg. Il repose sur un système de tags :
  - [text] : le contenu du post,
  - [from\_user] : le nom d'utilisateur de l'auteur du post,
  - [profile\_image\_url] : lorsque vous basculez l'éditeur de texte en mode Source, vous pouvez afficher l'avatar de l'auteur en utilisant la balise html <img src= [profile\_image\_url] />
- Message to display when there are no messages est le contenu affiché lorsque votre recherche ne retourne aucun résultat.

#### Powerpoint

Tout comme *flash* et *image*, la fonction **Powerpoint** est une alternative au chargement depuis la *médiathèque* :

| Add Nev   | w PowerPoint                                                        | × |
|-----------|---------------------------------------------------------------------|---|
|           | PowerPoint File* Parcourir Aucun fichier sélectionné.               |   |
| Name      |                                                                     |   |
| Duration* | 10                                                                  |   |
|           | This form accepts: ppt, pps, pptx files up to a maximum size of 2M. |   |
|           | Save Cancel Library                                                 |   |
|           |                                                                     |   |
|           |                                                                     |   |
|           |                                                                     |   |
|           |                                                                     |   |

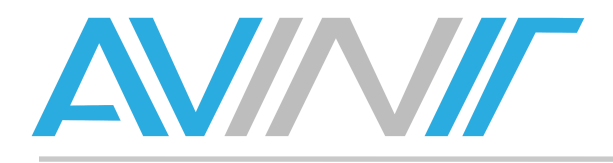

#### Shell command

| Ajouter un interpréteur de commandes |                     |  |  |  |
|--------------------------------------|---------------------|--|--|--|
| Commande Windows                     |                     |  |  |  |
| Commande Linux                       |                     |  |  |  |
|                                      |                     |  |  |  |
|                                      |                     |  |  |  |
|                                      |                     |  |  |  |
|                                      | Enregistrer Abandon |  |  |  |

La fonction **Shell Command** permet de saisir une commande Windows et Linux pour assurer son exécution sur tous types de players.

Il s'agit d'un véritable couteau suisse vous permettant de gérer l'alimentation des players (extinction, mise en veille, le lancement de programmes externes...).

Saisissez simplement la commande telle que vous l'entreriez dans un terminal.

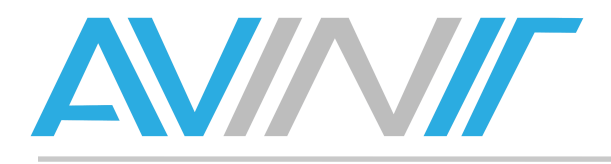

#### Text

L'item text assigne du texte à une région :

| Ajouter du texte                                                | × |
|-----------------------------------------------------------------|---|
| Direction* Duration*                                            |   |
| Scroll Speed* (higher is faster) 2 Ajuster le texte à la région |   |
| 🗏 Source 🛷 唱 😭 📾 🚓 🌧 👭 魏 🥅 🥔                                    |   |
| B I U ↔ X <sub>2</sub> x <sup>2</sup> ≟ ☱ ∉ ≇ % ₩ ≧ ≛ ≣ Ø ♣ ┡   |   |
| Styles 🔽 Format 🔽 Police 🔽 Ta 🔽 🗛 🛊 🖾 💽                         |   |
|                                                                 |   |
|                                                                 |   |
|                                                                 |   |
|                                                                 |   |
|                                                                 |   |
|                                                                 |   |
|                                                                 |   |
|                                                                 |   |
|                                                                 |   |
| Enregistrer Abandon                                             |   |

Outre la zone de saisie et de mise en forme, les paramètres sont les suivants :

- Direction (None, Left, Right, Up, Down) vous permet de choisir un texte statique (None) ou déroulant dans le sens de votre choix.
- **Duration** : la durée d'affichage de votre texte.
- **Scroll Speed** : la vitesse de défilement le cas échéant. Plus le nombre est petit, plus votre texte est rapide. Il est recommandé de réaliser des textes sur les même player que ceux diffusant sur les écrans, la vitesse de défilement dépend de la carte graphique.
- Ajuster le texte à la région : ajuste automatiquement la taille du texte pour qu'il remplisse la région.

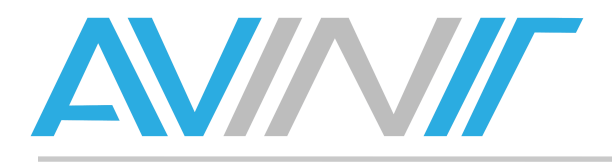

#### Ticker

Un ticker est un flux RSS. Le paramétrage de Xibo est le suivant :

| Add New Ticker |                                       |             |                          |                 |             | ×       |
|----------------|---------------------------------------|-------------|--------------------------|-----------------|-------------|---------|
|                | Link*                                 | http://     | Copyright                |                 |             |         |
|                | Direction*                            | None ‡      | Duration*                |                 |             |         |
|                | Scroll Speed* (higher is faster)      | 2           | Update Interval (mins)*  | 360             |             |         |
|                | Nombre d'objets                       |             | Depuis                   | start of the fe | ed 🗧        |         |
|                | Ajuster le texte à la région          |             | La durée est par élément |                 |             |         |
|                | 🗐 Source 🚽 🛅 👔                        |             | a. 🔟 🥔                   |                 |             |         |
|                | BIU === X <sub>2</sub> X <sup>2</sup> | 2 월 월 《 ≇ ♥ | ₩\$ ₹ ₹ ₹ ₹              | 4 🙈 🙈           |             |         |
|                | Styles 🔻 Format                       | ▼ Police ▼  | Ta A. · A ·              | 👜 🕵 💽           | •           |         |
|                | [Title] - [Date] - [Description       | n]          |                          |                 |             |         |
|                |                                       |             |                          |                 |             |         |
|                |                                       |             |                          |                 |             |         |
|                |                                       |             |                          |                 |             |         |
|                |                                       |             |                          |                 |             |         |
|                |                                       |             |                          |                 |             |         |
|                |                                       |             |                          |                 | _           |         |
|                |                                       |             |                          |                 | Enregistrer | Abandon |
|                |                                       |             |                          |                 | enregistier |         |

- Link : l'adresse du flux RSS.
- **Copyright** vous permet de mentionner une information sur la source du flux.
- **Direction** : le sens de défilement du texte, identique au fonctionnement du *text* au paragraphe précédent.
- **Duration** : la durée d'affichage du flux.
- Scroll speed : identique au fonctionnement du *text* au paragraphe précédent.
- **Update Interval** : la durée de vie du cache en minute, c'est-à-dire l'intervalle entre deux mises à jour du contenu à diffuser.
- Nombre d'objets : le nombre de titres que vous souhaitez diffuser.
- Depuis (start of the feed / end of the feed) : les flux RSS sont structurés de manière à diffuser les informations les plus récentes au début du flux. Cette fonction doit donc rester sur Start, sauf cas exceptionnels.
- Ajuster le texte à la région : identique au fonctionnement du *text* au paragraphe précédent.

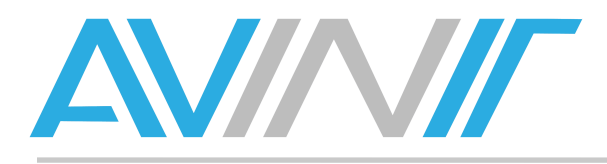

• La durée est par élément : s'il est coché, la durée Duration définit l'affichage d'un seul titre, alors que s'il est décoché Duration définit un temps de diffusion pour n objets défini dans le champ Nombre d'objets.

Enfin, les tags que vous pouvez utiliser dans le flux sont les tags émis par le flux. Dans la majorité des cas, vous utiliserez [*Title*] et [*Description*].

#### Video

Comme Powerpoint, Image et flash, cette fonction est similaire à un ajout dans la médiathèque :

| Add Nev   | v Vidéo 🛛 🗙                                                              |  |  |  |  |  |  |
|-----------|--------------------------------------------------------------------------|--|--|--|--|--|--|
|           | Vidéo File* Parcourir Aucun fichier sélectionné.                         |  |  |  |  |  |  |
| Name      |                                                                          |  |  |  |  |  |  |
| Duration* | 10                                                                       |  |  |  |  |  |  |
|           | This form accepts: wmv, avi, mpg, mpeg files up to a maximum size of 2M. |  |  |  |  |  |  |
|           | Save Cancel Library                                                      |  |  |  |  |  |  |
|           |                                                                          |  |  |  |  |  |  |
|           |                                                                          |  |  |  |  |  |  |
|           |                                                                          |  |  |  |  |  |  |

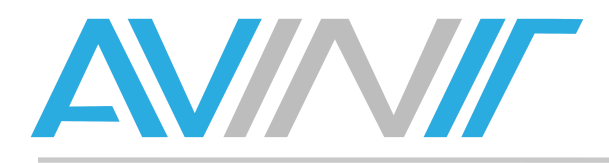

#### Webpage

**Webpage** vous permet d'afficher une page web. Son intérêt réside dans le fait de pouvoir réexploiter des contenus existants sur d'autres plateformes ou créer des contenus dynamiques :

| Ajouter une page web                                   | ×                                                 |
|--------------------------------------------------------|---------------------------------------------------|
| Link* Décalage vers le haut                            | Duration<br>(s)*<br>Décalage<br>vers la<br>gauche |
| Scale<br>Percentage<br>Background transparent? (python |                                                   |
|                                                        | Enregistrer Abandon                               |

Son paramétrage est le suivant :

- Link : adresse de la page,
- **Duration** : durée d'affichage de la page web,
- Décalage vers le haut : valeur en pixel des coordonnées du début de l'affichage du bord supérieur,
- Décalage vers la gauche : valeur en pixel des coordonnées du début de l'affichage du bord gauche,
- Scale percentage : pourcentage de 0 à 100 pour la mise à l'échelle de la page originale par rapport à l'affichage dans la région,
- **Background transparent ?** supprime le fond de la page web au profit du fond de la mise en page Xibo.

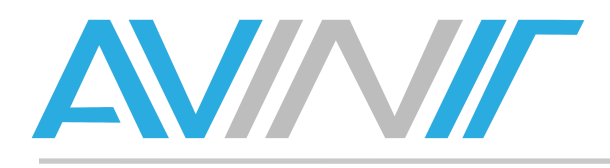

#### Campagnes

#### Définition

La *campagne*, ou *campaign* est le moyen de planifier la diffusion simultanée de plusieurs mises en pages. Admettons que vous souhaitez diffuser une mise en page de 10h à 12h. Il suffit de planifier cette mise en page. Xibo ne diffuse qu'un seul élément par bloc de temps. Si vous souhaitez diffuser deux mises en pages en alternance, vous devez utiliser la campagne.

#### Création d'une campagne

La commande campagne se trouve dans le menu principal **Concevoir**, sous menu **Campaign**. La page principale affiche sous forme de tableau la liste des campagnes existantes :

|       |      |   |           | Campaigns           | Mises en page   | Modèles  | Resolutions           |
|-------|------|---|-----------|---------------------|-----------------|----------|-----------------------|
|       |      |   |           |                     | Ajouter une     | campagne | Filtre                |
|       | Nom  | ¢ | # Layouts | \$                  |                 |          | Actions               |
| Campa | igne | 0 |           | Planifier Maintenan | t Mises en page | Editer   | Supprimer Permissions |
|       |      |   |           |                     |                 |          |                       |

Comme pour les *mises en pages*, vous disposer d'un **filtre** permettant d'affiner l'affichage.

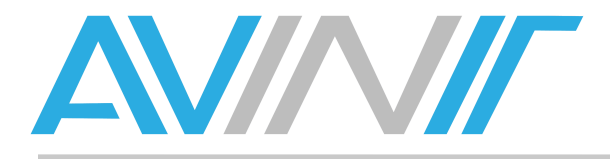

Pour créer une nouvelle campagne, cliquez sur le bouton **Ajouter une campagne** qui ouvre la fenêtre suivante :

| Ajouter une campagne | ×    |
|----------------------|------|
| Nom 😲                |      |
|                      |      |
|                      |      |
|                      |      |
|                      |      |
|                      |      |
|                      |      |
|                      |      |
|                      |      |
| Enregistrer Abandon  | Aide |
|                      |      |

Entrez un nom et cliquez sur **valider**. La fenêtre se ferme et vous retournez à l'écran principal. Vous trouverez la campagne nouvellement créée dans la liste des éléments.

Pour modifier le nom de la campagne, utilisez le bouton **éditer** situé dans la case **Action** de chaque campagne.

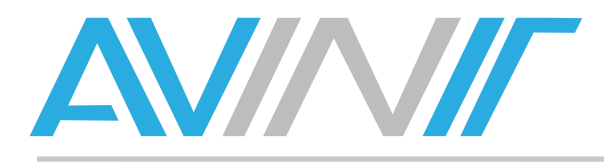

#### Ajout de mises en page à une campagne

Pour ajouter une ou plusieurs mises en pages à une campagne, cliquez sur le bouton **Mises en page** situé dans la case **Action** de la campagne à modifier :

| Layouts on Campaign                                                        | ×                 |  |  |  |  |
|----------------------------------------------------------------------------|-------------------|--|--|--|--|
| Faites glisser ou double cliquez pour déplacer les objets entre les listes |                   |  |  |  |  |
| Assigned Layouts                                                           | Available Layouts |  |  |  |  |
|                                                                            | 169               |  |  |  |  |
|                                                                            | Default Layout    |  |  |  |  |
|                                                                            | PLein ecran       |  |  |  |  |
|                                                                            | testemplate       |  |  |  |  |
|                                                                            |                   |  |  |  |  |
|                                                                            |                   |  |  |  |  |
| Enregis                                                                    | trer Abandon Aide |  |  |  |  |

Comme détaillé dans la partie haute de la fenêtre, *glissez déposez* les mises en pages disponibles (**Available Layouts**) vers la colonne **Assigned Layouts** dans l'ordre ou vous souhaitez qu'elles s'enchainent. Validez en cliquant sur **Enregistrer** ou quittez avec **Abandon**.

#### Edition d'une campagne

Les boutons **Editer**, **Supprimer** et **Permissions** vous permettent de modifier le nom de la campagne, de la supprimer et de gérer les droits d'accès à la campagne.

#### Planification d'une campagne

Vous pouvez planifier la diffusion d'une campagne directement depuis la case **Action** de la campagne adéquate.

Cette fonctionnalité est traitée dans le chapitre suivant : *Planification*.

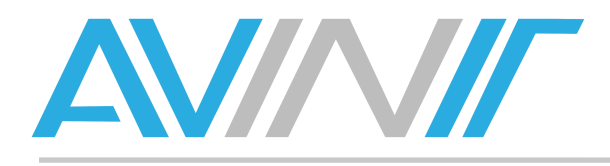

# Planification

#### **Définition**

La *planification* consiste à programmer la diffusion d'un contenu sur un écran ou un groupe d'écran. Pour accéder à l'interface de visualisation de la planification, cliquez sur l'item **Planification** du menu principal :

| O November 2013 O                                                                                                    | <b>S</b> 27 | M 28 | <b>T</b> 29 | <b>W</b> 30 | T 31 | <b>F</b> 1 | <b>S</b> 2 |
|----------------------------------------------------------------------------------------------------|-------------|------|-------------|-------------|------|------------|------------|
| Su Mo Tu We Th Fr Sa                                                                                                    |             |      |             |             |      |            |            |
| 10         11         12         13         14         15         16           17         18         19         20         21         22         23           24         25         26         27         28         29         30 | 3           | 4    | 5           | 6           | 7    | 8          | 9          |
| Groupes<br>Afficheurs                                                                                                    | 10          | 11   | 12          | 13          | 14   | 15         | 16         |
| DELL 🥑                                                                                                    | 17          | 18   | 19          | 20          | 21   | 22         | 23         |
|                                                                                                    | 24          | 25   | 26          | 27          | 28   | 29         | 30         |
|                                                                                                    |             |      |             |             |      |            |            |

Trois zones sont affichées :

- 1. Une zone inférieure droite vous permettant de choisir un afficheur ou un groupe d'afficheurs,
- 2. Une zone supérieure droite pour naviguer dans le calendrier,
- 3. Une zone centrale détaillant la programmation pour la période sélectionnée.

Il existe deux possibilités pour diffuser :

- 1. La diffusion automatique préalablement programmée,
- 2. La diffusion immédiate et manuelle d'un contenu.

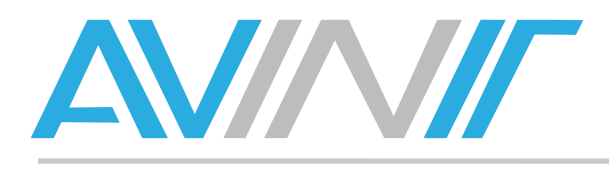

#### **Planification programmée**

Pour planifier un événement à une date, commencez par sélectionner le ou les afficheurs pour lesquels vous souhaitez effectuer une planification, *puis double cliquez* sur la date de début souhaitée :

| Start Time*          | 03/12/2013 00:00 | Groupes |   |
|----------------------|------------------|---------|---|
| ind Time*            | 04/12/2013 00:00 | DELL    | ۷ |
| Campaign/Layout*     | formation ‡      |         |   |
| Display Order        | 0                |         |   |
| Priority             |                  |         |   |
| Recurrence Informati | on<br>1e ‡       |         |   |
| Repeat every 1       |                  |         |   |
|                      |                  |         |   |

Les paramètres sont les suivants :

- **Start time** : la date et l'heure de début de diffusion de ce contenu. Cliquez sur la date pour faire apparaître un calendrier, l'heure est saisie manuellement.
- End time : la date et l'heure de fin de diffusion de ce contenu, fonctionnent à l'identique de Start time.
- **Campaign/Layout** : sélectionnez un item parmi la liste de déroulante de toutes les campagnes et mises en pages auxquelles voua avez accès.
- **Display Order** : permet d'ordonner le niveau de priorité détaillé au point suivant.
- **Priority** : en cochant cette case, cet événement est diffusé en priorité lorsqu'il y a deux évènements programmés en même temps.
- **Recurrence Information** : il s'agit d'une répétition à une fréquence donnée. Ses paramètres sont les suivants :
  - Repeats : les répétitions sont par défaut paramétrées sur jamais (None), mais vous pouvez choisir une répétition toutes les heures (hourly), tous les jours (daily), tous les mois (monthly) ou tous les ans (yearly).
  - Repeat every définit le nombre d'unités sélectionnées en repeats qui composeront l'intervalle entre deux répétitions. Si vous entrez 3 et que la case repeats est paramétrée sur hourly, alors vous répéterez le contenu toutes les 3 heures.
- **Groupes et Afficheurs** délivre une liste des afficheurs : *cochez* les players que vous souhaitez intégrer à la programmation, décochez ceux que vous ne souhaitez pas inclure dans la planification.

Enfin, validez par **Enregistrer**. La fenêtre se ferme et l'événement que vous avez programmé apparaît sur le calendrier.

Si vous programmez plusieurs évènements, vous pouvez simplement cliquer sur le bouton **Suivant** qui enregistrera l'événement mais conservera ouverte la fenêtre *Programme et événement* pour vous faire gagner du temps.

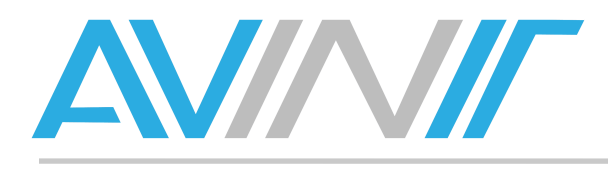

#### **Diffusion immédiate**

Il est possible d'envoyer en diffusion immédiate une campagne ou une mise en page. Pour ce faire, cliquez sur l'item **Concevoir** dans le menu principal puis sur l'un des deux sous-menus **Campaigns** ou **Mises en page**. Identifiez dans la liste l'élément que vous souhaitez envoyer en diffusion immédiate puis cliquez sur le bouton **Planifier maintenant** situé dans la colonne **Action** de chaque élément :

| Planifier Maintena | int    |                       |              |      |
|--------------------|--------|-----------------------|--------------|------|
| Duration*          | H:M:S: | Groupes<br>Afficheurs |              |      |
| Campaign/Layout*   | 169 ‡  | DELL                  |              |      |
| Display Order      | 0      |                       |              |      |
| Priority           |        |                       |              |      |
|                    |        |                       |              |      |
|                    |        |                       |              |      |
|                    |        |                       |              |      |
|                    |        |                       |              |      |
|                    |        |                       |              |      |
|                    |        | Enregistr             | er Abandon A | lide |

Les paramètres sont les suivants :

- **Duration** : le temps, à partir de maintenant, pendant lequel vous souhaitez que le contenu soit affiché à l'écran.
- Campaign/Layout : l'élément que vous souhaitez diffuser.
- Display Order : numéro utilisé pour l'affichage prioritaire.
- **Priority** : nous vous conseillons de cocher cette case pour passer devant un éventuel contenu diffusé sur le ou les écrans.
- **Groupes et afficheurs** vous permettent de cocher les écrans ou groupes d'écrans sur lesquels vous souhaitez diffuser.